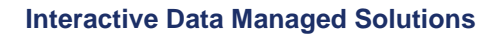

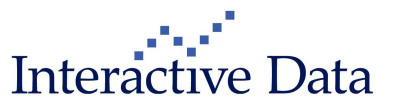

Company Unrestricted Release Notes PrimeTerminal Professional 3.4 Release 2014-01-30

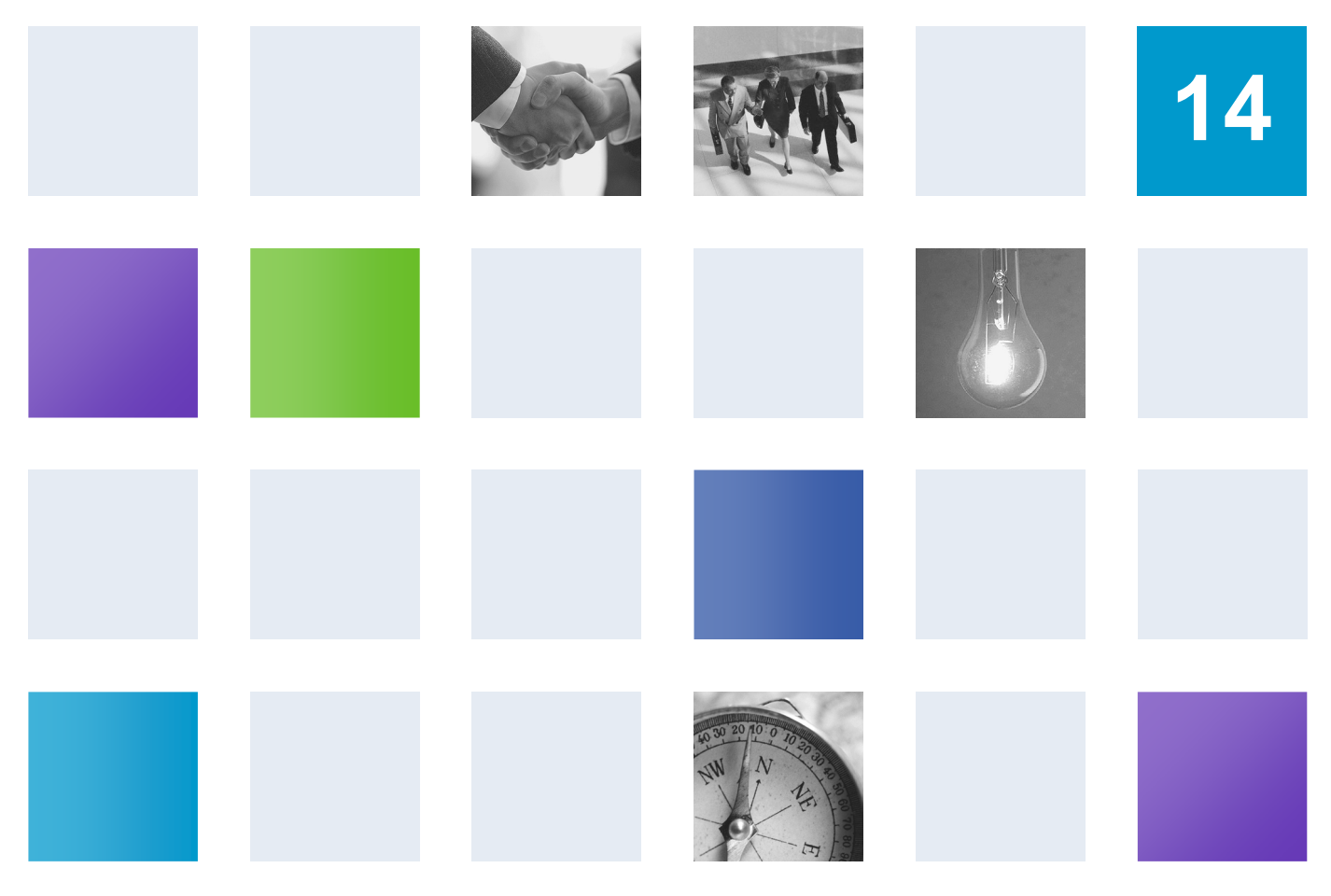

By Interactive Data Managed Solutions, Nadja Leppert, Revision date: 2014-01-27

## **Table of Contents**

| 1 | Prefa | ace        |                                                                     | 3  |
|---|-------|------------|---------------------------------------------------------------------|----|
| 1 | Тор   | New Co     | ntent and Functionality                                             | 4  |
| 2 | New   | Conten     | t & Visualization Enhancements                                      | 6  |
|   | 2.1   | Excha      | nge traded content                                                  | 6  |
|   |       | 2.1.1      | Changes to the Default Content Bundle (all)                         | 6  |
|   | 2.2   | Stocks     | s (all, analyst report data subscription only)                      | 6  |
|   |       | 2.2.1      | Full Quote Clip (all, analyst report data subscription only)        | 6  |
|   |       | 2.2.2      | Fact Sheet Report Clip (all)                                        | 8  |
|   |       | 2.2.3      | Define Columns (all, analyst report data subscription only)         | 9  |
|   | 2.3   | Searc      | hing for ETFs (all)                                                 | 10 |
|   | 2.4   | Optior     | ns                                                                  | 11 |
|   |       | 2.4.1      | Options Chain Clip (all)                                            | 11 |
|   | 2.5   | Inactiv    | ve Quotes (all)                                                     | 12 |
|   | 2.6   | Forex/     | Money Markets                                                       | 14 |
|   |       | 2.6.1      | Euribor tenors reduced (all)                                        | 14 |
|   |       | 2.6.2      | New BBA Market overviews (all)                                      | 14 |
| 3 | Fund  | tionality  | Enhancements                                                        | 15 |
|   | 3.1   | Charts     | NG: Display of Events (all, corporate events subscription only)     | 15 |
|   |       | 3.1.1      | Overview                                                            | 15 |
|   |       | 3.1.2      | News                                                                | 17 |
|   |       | 3.1.3      | Capital Changes (up to 10 years, up to 20 years subscription only)  | 19 |
|   |       | 3.1.4      | Dividends (up to 10 years, up to 20 years subscription only)        | 20 |
|   |       | 3.1.5      | Corporate Events (up to 10 years, up to 20 years subscription only) | 21 |
|   |       | 3.1.6      | Intraday and >daily resolutions                                     | 22 |
|   | 3.2   | Additio    | onal new ticker systems (all)                                       | 25 |
|   | 3.3   | XLPor      | t 1.6 update build 48 (Advisor: all, Basic: subscription only)      | 28 |
| 4 | Usat  | oility Imp | provements                                                          | 28 |
|   | 4.1   | News       | search dialog box (all)                                             | 28 |
|   | 4.2   | Define     | e Columns (all)                                                     | 29 |
|   | 4.3   | MySet      | ttings (all)                                                        | 30 |
|   |       | 4.3.1      | Vertical navigation tree                                            | 31 |
|   |       | 4.3.2      | Opening MySettings from a clip                                      | 32 |
|   | 4.4   | Config     | jure MyTags (all)                                                   | 33 |
| 5 | Tech  | nical      |                                                                     | 34 |
|   | 5.1   | Java F     | Runtime Environment 1.5 discontinuation (all)                       | 34 |
|   | 5.2   | DDE c      | on Oracle® 64 bit JVM (all)                                         | 34 |
| 6 | Fixes | s (all)    |                                                                     | 35 |

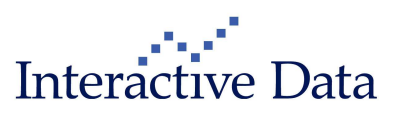

# Preface

This document outlines all changes compared to PrimeTerminal Professional 3.3.

All documented changes apply to PrimeTerminal Professional Basic and Advisor. The information in brackets indicates if a change is available and relevant on specific content or news subscription basis only ("subscription only") or to all users ("all").

All screenshots are examples for illustrating purposes only. The exact layout and display may vary depending on the supplied PrimeTerminal in each case of customization.

The information contained in this document shall not be deemed as financial advice, consultancy, or express warranty, or warranty of fitness for a special purpose. Interactive Data Managed Solutions will not be liable for any inaccuracy or incompleteness of the information, or data supplied with this document.

This document contains confidential information and is provided exclusively for the information of the recipients. It may not be copied or distributed to any third party.

#### **Release Notes Usage Notes**

**Bold blue words** refer to menu options and settings that you see in your PrimeTerminal user interface.

Bold black words are used for emphasis in the text.

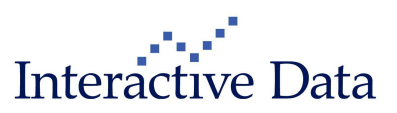

# **1** Top New Content and Functionality

We are pleased to announce a new release of PrimeTerminal Professional, our customizable, easyto-use financial market terminal.

Please find below the release notes for version 3.4, available from 2014-01-30. If you are using a customized version of PrimeTerminal Professional, the rollout date may vary, depending on individual arrangements.

This release provides both content and functional improvements.

The depth and visualization of stocks content has been quality assured and enhanced. In upcoming releases, all asset classes' content depth and display will be quality assured. Further report clips will be added where required to show more in-depth fundamental data content. Searching for exchange traded funds and the display of options within the Option Chain Clip has been enhanced. Furthermore, PrimeTerminal will not display inactive quotes, if marked as such by the exchange.

The key enhancements in this release are supporting both functionality and usability: Event icons in the Chart Clip for news, capital changes, dividends and corporate events help the user to set price changes in context with major events. Filtering capabilities within MyColumns and the newly introduced MySettings dialog help users to navigate even faster when adjusting PrimeTerminal to their individual requirements.

### **New Content and Visualization Enhancements**

#### Stocks data (all, analyst report data subscription only)

Within this release, the depth of stocks content has been reviewed, and the visualization in **Full Quote Clip**, **Report Clips** and list based displays (such as **List Clip**) has been quality assured and enhanced.

#### Searching for exchange traded funds (ETFs) (all)

Searching for Exchange Traded Funds (ETFs) has been enhanced. The searching functions **General Search** and **Funds Screener** result in exchange traded notations being returned for an ETF instrument, chosen by the highest 4W volume.

#### **Options Chain Clip (all)**

The Option Chain Clip has been enhanced by a further column to display the contract size.

#### Predefined Markets Screens for Money Market instruments (all)

Some Euribor and BBA Libor instruments have been discontinued from *contribution*. Affected predefined market screens have been adjusted accordingly.

#### Inactive Quotes (all)

Inactive quotes can be hidden in the Full Quote Clip and any tabular displays such as List Clip.

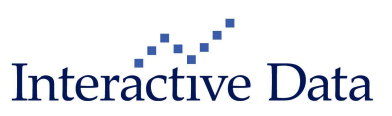

### **New and Enhanced Functionality**

#### Chart Clip: event icons (all)

The **Chart Clip** has been enhanced with event icons to mark news, capital changes, dividends and corporate events. Hyperlinks are available within the event icons to open news or relevant report clips for more in-depth information.

### **Usability Improvements**

#### Define columns: Filtering for data fields (all)

A text filter has been introduced to search for specific data fields.

#### MySettings (all)

**MySettings** opens a dialog box with a new vertical tree navigation. This vertical tree navigation replaces both the legacy **Settings** menu and the tabs structure in the legacy **Settings** dialog. The same filtering capabilities as introduced within the MyColumns tree structure are also available here for fast and convenient access.

#### News Search dialog box (all)

The **News search** dialog box remains open after hitting **Search**. This allows refining the search without having to re-enter all criteria.

### **Technical changes**

#### Java Runtime Environment 1.5 discontinuation (all)

Since **2013-12-01**, Interactive Data no longer supports any Java Runtime Environment (JRE) of the version 1.5.x (all updates) for PrimeTerminal. The document Technical Guide and the tool Application Tester have been updated accordingly to reflect this change.

Further to these enhancements, we have improved product quality and stability.

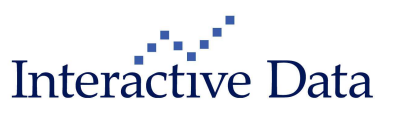

# 2 New Content & Visualization Enhancements

### 2.1 Exchange traded content

### 2.1.1 Changes to the Default Content Bundle (all)

The Default Content Bundle contains all content that is included in the product subscription package. There have been no changes (additions/deletions) since 2013-10-08 (release date of PrimeTerminal Professional 3.3).

### 2.2 Stocks (all, analyst report data subscription only)

Within this release, the depth of stocks content has been reviewed, and the visualization in **Full Quote Clip**, **Report Clips** and list based displays (such as **List Clip**) has been quality assured and enhanced.

In upcoming releases, all asset classes' content depth and display will be quality assured. Further **Report Clips** will be added where required to show more in-depth fundamental data content.

### 2.2.1 Full Quote Clip (all, analyst report data subscription only)

The Full Quote Clip has been enhanced by a new structure and further data fields.

#### 2.2.1.1 New structure

Headers have been introduced for a clearer structure of the clip. Some content has changed its position in the context of this enhancement.

#### Version 3.3:

| I | AIRBUS GROUP (F       | ull Quote)        |                      |               |                  | - • ×            |
|---|-----------------------|-------------------|----------------------|---------------|------------------|------------------|
|   | PAIR.PSE              |                   | AIRBUS GROUP         |               |                  | Stock            |
|   | <b>→ 53.44</b>        | -1.46 -2.6        | 6% EUR 12            | :10:59 24.01. | 14 Qu            | ote quality: RLT |
|   | NYSE Euronext Pa      | iris              | NL0000               | 235190        | Full Quote       | •                |
|   | Full Quote            |                   |                      |               |                  |                  |
|   | Last size             | 126               | Open                 | 55.11         | Volume           | 1,951,409        |
|   | Bid size              | 2,373             | High                 | 55.45         | Trading vol.     | 105,388,585.42   |
|   | Bid                   | 53.42             | Low                  | 53.11         | Number of trades | 12,021           |
|   | Ask                   | 53.44             | Close (previous day) | 54.90         | High (250d)      | 57.33            |
|   | Ask size              | 487               | VWAP                 | 54.006        | Low (250 d)      | 33.51            |
|   |                       |                   |                      |               |                  |                  |
|   | Local ID              | 5730              | Perf%1w              | -3.67%        | Vola 1w          | 28.49            |
|   | Market cap (m)(EUR)   | 42,945.92         | Perf%3m              | +16.07%       | Vola 3m          | 27.12            |
|   | Sector                | Transport         | Perf%1y              | +57.96%       | Vola 1y          | 25.58            |
|   | ICB Industry          | Industrials       | Perf % YTD (RLT)     | -4.25%        | Avg rec          | 1.93333          |
|   | ICB Supersector Indu  | istrial Go        | ICB Sector Aerospa   | ace & Defense | ICB Subsector A  | erospace & Def   |
|   |                       |                   |                      |               |                  |                  |
|   | Dividend (EUR)        | 0.60              | Dividend (ann)(EUR)  | (2013) 0.60   | EPS(EUR) 2012    | 1.50             |
|   | Ex Dividend Date      | 31.05.13          | Div Yield (%)(2013)  | 1.12275       | P/E (e)          | 35.62            |
|   |                       |                   |                      |               |                  |                  |
|   | EPS(e)(EUR) 2013      | 2.59              | P/E(e) 2013          | 21.5483       | CFS(e)(EUR) 2013 | 3 3.21851        |
|   | EPS(e)(EUR) 2014      | 3.5466            | P/E(e) 2014          | 16.0802       | CFS(e)(EUR) 2014 | 4 5.53           |
|   | EPS(e)(EUR) 2015      | 4.48              | P/E(e) 2015          | 12.7299       | CFS(e)(EUR) 201  | 5 7.9594         |
|   | Dividend(e)(EUR) 201  | 3 0.90            | Dividend yield(e) 20 | 13 1.61261    | EBIT(e) 2013     | 3,474.00         |
|   | Dividend(e)(EUR) 201  | 4 1.243<br>5 4.60 | Dividend yield(e) 20 | 14 Z.17900    | EBIT(e) 2014     | 4,233.00         |
|   | Dividend(e)(EUR) 2019 | 5 1.60            | Dividend yield(e) 20 | 15 2.80554    | EBIT(e) 2015     | 4,896.00         |

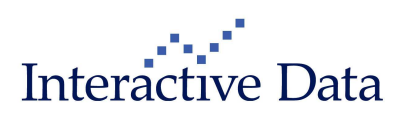

#### Version 3.4:

| AIRBUS GROUP (F      | Full Quote) |            |                 |           |                 |                   |
|----------------------|-------------|------------|-----------------|-----------|-----------------|-------------------|
| PAIR.PSE             | el Ne       | AIRBUS     | 5 GROUP         |           |                 | Stock             |
| 53,43                | -1,47 -2,6  | 8%         | EUR 12:01:3     | 8 24.01.  | 14 Q            | uote quality: RLT |
| NYSE Euronext Pa     | aris        |            | NL00002351      | 90        | Full Quote      | -                 |
| Full Quote           |             |            |                 |           |                 |                   |
| Last size            | 100         | Open       |                 | 55,11     | Volume          | 1.922.074         |
| Bid size             | 1.305       | High       |                 | 55,45     | Trading vol.    | 103.820.831,23    |
| Bid                  | 53,42       | Low        |                 | 53,11     | Number of trade | 2s 11.856         |
| Ask                  | 53,43       | Close (pre | evious day)     | 54,90     | High (250d)     | 57,33             |
| Ask size             | 709         | VWAP       |                 | 54,015    | Low (250d)      | 33,51             |
| Performance          |             |            |                 |           |                 |                   |
| Perf % 1w            | -3,67%      | Vola 1w    |                 | 28,49     | Beta 1Y         | 0,90              |
| Perf% 3m             | +16,07%     | Vola 3m    |                 | 27,12     | Corr. 1y        | 0,45              |
| Perf % 1y            | +57,96%     | Vola 1y    |                 | 25,58     | Outperf benchm  | n 1y 42,68        |
| Perf % YTD (RLT)     | -4,26%      | Vola 3Y    |                 | 31,85     | Benchmark NE    | THERLANDS AE      |
| Reference Data       |             |            |                 |           |                 |                   |
| Local ID             | 5730        | Domicile   | Net             | herlands  | ICB Supersector | r Industrial Good |
| Market cap (m)(EUR)  | 42.945,92   | Industry   | Aerospace       | Industry  | ICB Sector Ae   | rospace & Defense |
| Sector               | Transport   | ICB Indus  | stry Ir         | dustrials | ICB Subsector   | Aerospace & Def   |
| Dividends, EPS and   | P/E         |            |                 |           |                 |                   |
| Dividend (EUR)       | 0,60        | Dividend   | (ann)(EUR)(2013 | ) 0,60    | EPS(EUR) 2012   | 1,50              |
| Ex Dividend Date     | 31.05.13    | Div Yield  | (%)(2013)       | 1,12296   | P/E (e)         | 35,62             |
| S&P Capital IQ Anal  | yst report  |            |                 |           | Avg recomme     | endation 1,93333  |
| EPS(e)(EUR) 2013     | 2,59        | P/E(e) 20  | 13              | 21,5483   | CFS(e)(EUR) 20  | 13 3,21851        |
| EPS(e)(EUR) 2014     | 3,5466      | P/E(e) 20  | 14              | 16,0802   | CFS(e)(EUR) 20  | 14 5,53           |
| EPS(e)(EUR) 2015     | 4,48        | P/E(e) 20  | 15              | 12,7299   | CFS(e)(EUR) 20  | 15 7,9594         |
| Dividend(e)(EUR) 201 | 3 0,90      | Dividend   | yield(e) 2013   | 1,61261   | EBIT(e) 2013    | 3.474,00          |
| Dividend(e)(EUR) 201 | 4 1,243     | Dividend   | yield(e) 2014   | 2,17955   | EBIT(e) 2014    | 4.233,00          |
| Dividend(e)(EUR) 201 | 5 1,60      | Dividend   | yield(e) 2015   | 2,80554   | EBIT(e) 2015    | 4.896,00          |

Further data fields have been added:

- Vola 3Y
- Beta 1Y
- Correlation 1Y
- Outperformance 1Y
- Default Benchmark
- Domicile/Country
- Industry

Furthermore, the source of the consensus estimates has been added, similar to the report clip **Analyst Report**.

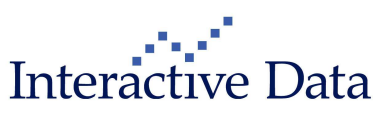

### 2.2.2 Fact Sheet Report Clip (all)

The Fact Sheet report clip has been enhanced by two further data fields:

- Free Float
- Number of Shares

| 🔛 AIRBUS GROUP (    | Fact Sheet)  |       |                           |     |                | ×     |
|---------------------|--------------|-------|---------------------------|-----|----------------|-------|
| PAIR.PSE            | E NE         | AIRBU | JS GROUP                  |     | ε              | Stock |
| > 53,30             | -1,60 -2,9   | 1%    | EUR 12:21:36 24.01.1      | 14  | Quote quality: | RLT   |
| NYSE Euronext P     | aris         |       | NL0000235190              |     | Fact Sheet     | -     |
| Registered office   |              |       |                           |     | -              |       |
| Company             |              |       | Airbus Group N.V.         |     |                |       |
| Address             |              |       | Mendelweg 30              |     |                |       |
|                     |              |       | NL-2333 CS                |     |                |       |
|                     |              |       | Leiden                    |     |                |       |
|                     |              |       | NL                        |     |                |       |
|                     |              |       |                           |     |                | =     |
| Telephone           |              |       | +49-89-607-0              |     |                |       |
| Fax                 |              |       | +49-89-607-26481          |     |                |       |
| E-Mail              |              |       | philippe.balducchi@eads.r | net |                |       |
| Web site            |              |       | www.airbus-group.com      |     |                |       |
| Key data            |              |       |                           |     |                |       |
| Financial year ends |              |       | 31.12.14                  |     |                |       |
| Subscribed capital  |              |       | 827,367 thousand          | _   |                |       |
| Free Float          |              |       | 58,91%                    |     |                |       |
| Number of Shares    |              |       | 782.257.184               |     |                |       |
| Management boar     | <del>.</del> |       |                           |     |                |       |
| Chairman of Managi  | ng Board     |       | Dr. Thomas Enders         |     |                |       |
| Member of Executive | e Committee  |       | Thierry Baril             |     |                |       |
| Member of Executive | e Committee  |       | Sean O'Keefe              |     |                |       |
| Member of Executive | e Committee  |       | Marwan Lahoud             |     |                |       |
| Member of Executive | e Committee  |       | John Leahy                |     |                |       |
| Member of Executive | e Committee  |       | Harald Wilhelm            |     |                | Ŧ     |
| •                   |              |       |                           |     |                | Þ.    |

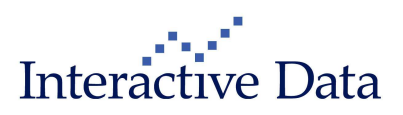

### 2.2.3 Define Columns (all, analyst report data subscription only)

The **Define Columns** functionality (such as available in **List Clips**) has been enhanced by further data fields:

Within Set stocks data:

- Free Float
- Number of Shares
- Industry
- Country

### Define columns

### Define columns

For a quick configuration, please select fields. Alternatively, you can create yo

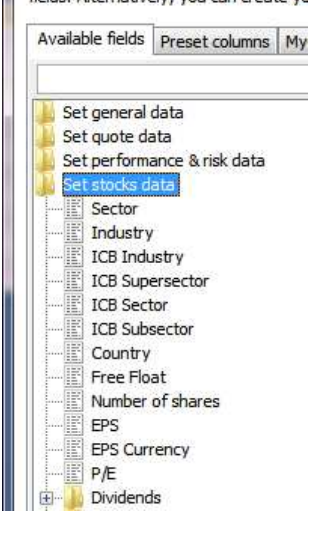

#### Within Set stocks data – Analyst report:

- NAS(e) for FY-1, FY, FY+1
- Sales(e) for FY-1, FY, FY+1
- Net debt(e) for FY-1, FY, FY+1

|            | nalyst report      |   |
|------------|--------------------|---|
|            | Avg Recommendation |   |
| <u>∎</u>   | EPS(e)             |   |
| <u>∎</u> [ | DPS(e)             |   |
| <u>∎</u> [ | Dividend Yield(e)  | = |
| <u>∎</u> [ | CFS(e)             |   |
| <u>∎</u> [ | P/E(e)             |   |
| <u>∎</u> [ | P/C(e)             |   |
| <u>∎</u> [ | PEG(e)             |   |
| <u> </u>   | EBIT(e)            |   |
| <u> </u>   | EBITDA(e)          | - |
| i ⊕[       | NAS(e)             |   |
| . <u>.</u> | Sales(e)           |   |
| . <u>.</u> | Net debt(e)        |   |

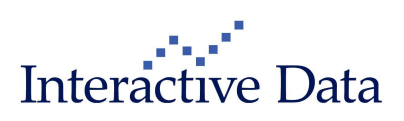

### 2.3 Searching for ETFs (all)

Searching for Exchange Traded Funds (ETFs) has been enhanced.

The searching functions

- Searching via General Search
- Searching via the Funds Screener (if no further criteria than the Search term is defined)

result in exchange traded notations being returned for an ETF instrument, chosen by the highest 4W volume.

So far, the so-called Reference Notation was returned, which by default returned an OTC notation with highest priority for funds.

#### Version 3.3:

| creener Mark   | ets MyScree    | ns MyLists & Port | folios My T | ags New Clip    | News Trad  | ing Too  | ls Settings  | Window    | Help      |
|----------------|----------------|-------------------|-------------|-----------------|------------|----------|--------------|-----------|-----------|
| FR0010344      | 812 👻 🕨        | MyScreens         |             | -               | 王 🔍        | 8.       | 🖭 🐼 🔯        | <b>A</b>  | III 🔽 E   |
| Search resu    | lts - "FR00103 | 44812"            |             |                 |            |          |              |           | •         |
| Certificates ( | 0) Currenc     | es (0) Interest   | rates (0)   | Commodities & M | letals (0) | Credit [ | Default Swap | os (0) C  | thers (0) |
| Stocks (0)     | Indices (0)    | Funds/ETF (1)     | Bonds (0)   | Futures (0)     | Options (  | 0) Wa    | arrants (0)  | US War    | rants (0) |
| Search resul   | ts 1 1         |                   |             |                 |            |          | [Scree       | ner 🌔 [ D | etach 🕨 ] |
| All            |                | Name              |             | ISIN            | l Fund     | is Class | Exch         | ange      | Code C    |
| LYX0           | R ETF STOXX    | EUROPE 600 TELE   | COMMUNICAT  | FIONS FROO1034  | 14812 ETF  | l.       | over the cou | unter Ger | WM        |
|                |                |                   |             |                 | 1          |          |              |           |           |

#### Version 3.4:

| Desktop 1                  | - PrimeTermin                                                                            | al Profession            | al                              | State of the local division of the local division of the local div |                           | -        | -                         | _                               |                          |  |  |  |
|----------------------------|------------------------------------------------------------------------------------------|--------------------------|---------------------------------|----------------------------------------------------------------------------------------------------|---------------------------|----------|---------------------------|---------------------------------|--------------------------|--|--|--|
| Screener Mar               | Screener Markets MyScreens MyLists & Portfolios New Clip News Tools Settings Window Help |                          |                                 |                                                                                                    |                           |          |                           |                                 |                          |  |  |  |
| G FR001034                 | 4812 👻 🕨                                                                                 | MyScreens                |                                 | - D E                                                                                                    |                           | Sa 📈 (   | N 🖸                       | 4                               | 🏛 🔽 📼                    |  |  |  |
| Search res                 | ults - "FR00103                                                                          | 44812"                   |                                 |                                                                                                    |                           |          |                           |                                 | I X                      |  |  |  |
| Certificates<br>Stocks (0) | (0) Currence<br>Indices (0)                                                              | ies (0) Int<br>Funds/ETF | erest rates (0)<br>(1) Bonds (0 | Commodities & M                                                                                                    | Vetals (0)<br>Options (0) | Credit D | efault Swap<br>rrants (0) | US Wa                           | Others (0)<br>rrants (0) |  |  |  |
| Search resu                | ults 1 1                                                                                 | 1                        |                                 |                                                                                                    |                           |          | [Scree                    | ner 🌔 [                         | Detach )                 |  |  |  |
|                            | OR ETF STOXX                                                                             | Name<br>EUROPE 600       | FELECOMMUNIC                    | ISI<br>ATIONS FROO103                                                                                                    | N Fund<br>44812 ETF       | s Class  | Exch<br>NYSE Euror        | <mark>ange</mark><br>next Paris | Code Co                  |  |  |  |
| •                          |                                                                                          | .11                      |                                 |                                                                                                    |                           | L        |                           |                                 | F                        |  |  |  |

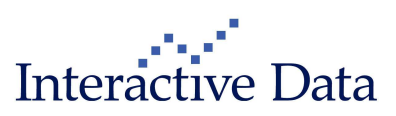

### 2.4 **Options**

### 2.4.1 Options Chain Clip (all)

The Option Chain Clip has been enhanced by a further column to display the contract size.

| 🔣 СОМ                  | MERZBANK      | Option Chai              | n)            |              |               |                 |                         |                      |                 |                         |              | _                       |                          |             |      |                |                 |                       | ×-           |
|------------------------|---------------|--------------------------|---------------|--------------|---------------|-----------------|-------------------------|----------------------|-----------------|-------------------------|--------------|-------------------------|--------------------------|-------------|------|----------------|-----------------|-----------------------|--------------|
| Symbol:                | CBK.ETR       |                          |               |              |               |                 |                         |                      |                 | Name: COMMER            | ZBANK        |                         |                          |             |      |                |                 |                       |              |
| <b>13,005</b><br>Xetra |               |                          |               |              |               |                 | +0,06 +0,50<br>DE000CBK | %<br>1001            |                 |                         |              | EUR                     | 12:26:17 21              | 1.01.14     |      |                |                 |                       |              |
| Class                  | CBK - Eurex ( | 703)                     |               | ] •          | ] Matu        | rity All        |                         |                      |                 | ✓ Strike                | All          |                         | •                        | <b>TM %</b> | 10   |                |                 | 12                    |              |
|                        |               |                          | Call          | (53)         |               |                 |                         |                      | Ser             | ies                     |              |                         |                          | Put (       | 53)  |                |                 |                       |              |
| Last<br>1,20           | Bid (size)    | Ask (size)<br>1,22 (949) | Settl<br>1,18 | .Curr<br>EUR | Delta<br>0,76 | Implie<br>40,29 | Open inte<br>10.677,00  | Maturity<br>21.02.14 | Strike<br>12,00 | Contract size<br>100,00 | Last<br>0,20 | Bid (size)<br>0,18 (50) | Ask (size)<br>0,20 (525) | 0,23        | Curr | Delta<br>-0,24 | Implie<br>39,65 | Open inte<br>7.703,00 |              |
| 0,86                   | 0,83 (500)    | 0,86 (356)               | 0,83          | EUR          | 0,64          | 39,08           | 5.554,00                | 21.02.14             | 12,50           | 100,00                  | 0,35         | 0,32 (644)              | 0,34 (384)               | 0,40        | EUR  | -0,36          | 38,90           | 4.885,00              |              |
| 0,58                   | 0,55 (50)     | 0,56 (100)               | 0,56          | EUR          | 0,51          | 39,02           | 4.307,00                | 21.02.14             | 13,00           | 100,00                  | 0,54         | 0,53 (930)              | 0,55 (200)               | 0,62        | EUR  | -0,48          | 49,65           | 9.373,00              |              |
| 0,36                   | 0,34 (747)    | 0,36 (200)               | 0,36          | EUR          | 0,38          | 39,29           | 8.883,00                | 21.02.14             | 13,50           | 100,00                  | 0,83         | 0,83 (155)              | 0,85 (200)               | 0,91        | EUR  | -0,49          | 105,74          | 1.720,00              |              |
| 0,21                   | 0,21 (50)     | 0,22 (368)               | 0,21          | EUR          | 0,27          | 39,39           | 4.440,00                | 21.02.14             | 14,00           | 100,00                  | 1,28         | 1,19 (50)               | 1,22 (877)               | 1,28        | EUR  | -0,52          | 119,61          | 698,00                |              |
| 1,36                   | 1,37 (256)    | 1,41 (1.506)             | 1,36          | EUR          | 0,72          | 37,75           | 8.370,00                | 21.03.14             | 11,97           | 13,37                   | 8,40         | 0,33 (1.314)            | 0,36 (1.473)             | 0,40        | EUR  | -0,28          | 38,31           | 1.141,00              |              |
| 1,36                   | 1,35 (256)    | 1,38 (200)               | 1,35          | EUR          | 0,71          | 38,30           | 11.491,00               | 21.03.14             | 12,00           | 100,00                  | 0,35         | 0,34 (450)              | 0,36 (50)                | 0,40        | EUR  | -0,28          | 37,74           | 3.941,00              |              |
| 1,06                   | i 1,02 (748)  | 1,05 (100)               | 1,03          | EUR          | 0,62          | 37,77           | 2.378,00                | 21.03.14             | 12,50           | 100,00                  | 0,59         | 0,52 (256)              | 0,54 (400)               | 0,59        | EUR  | -0,40          | 68,50           | 4.031,00              |              |
| 0,77                   | 0,76 (256)    | 0,78 (250)               | 0,77          | EUR          | n.a.          | n.a.            | 13.506,00               | 21.03.14             | 13,00           | 100,00                  | 0,77         | 0,75 (256)              | 0,77 (100)               | 0,82        | EUR  | n.a.           | n.a.            | 4.107,00              | and a second |
| 0,56                   | 0,54 (914)    | 0,56 (50)                | 0,55          | EUR          | 0,37          | 27,14           | 5.449,00                | 21.03.14             | 13,50           | 100,00                  | 1,11         | 1,03 (805)              | 1,06 (250)               | 1,11        | EUR  | -0,48          | 82,32           | 4.772,00              | 12           |
| 0,39                   | 0,38 (914)    | 0,40 (50)                | 0,40          | EUR          | 0,33          | 37,73           | 8.507,00                | 21.03.14             | 14,00           | 100,00                  | 1,46         | 1,37 (306)              | 1,40 (100)               | 1,46        | EUR  | -0,51          | 91,74           | 362,00                |              |
| 1,48                   | 1,47 (251)    | 1,51 (50)                | 1,48          | EUR          | n.a.          | n.a.            | 0,00                    | 17.04.14             | 12,00           | 100,00                  | 0,45         | 0,46 (151)              | 0,49 (60)                | 0,53        | EUR  | n.a.           | n.a.            | 0,00                  |              |
| 1,47                   | 1,16 (251)    | 1,20 (50)                | 1,17          | EUR          | n.a.          | n.a.            | 0,00                    | 17.04.14             | 12,50           | 100,00                  | 0,74         | 0,65 (254)              | 0,68 (50)                | 0,74        | EUR  | n.a.           | n.a.            | 0,00                  |              |
| 0,90                   | 0,90 (151)    | 0,93 (55)                | 0,90          | EUR          | n.a.          | n.a.            | 0,00                    | 17.04.14             | 13,00           | 100,00                  | 0,96         | 0,89 (151)              | 0,92 (110)               | 0,96        | EUR  | n.a.           | n.a.            | 0,00                  |              |
| .0,69                  | 0,69 (151)    | 0,72 (110)               | 0,69          | EUR          | n.a.          | n.a.            | 0,00                    | 17.04.14             | 13,50           | 100,00                  | 1,25         | 1,17 (451)              | 1,20 (55)                | 1,25        | EUR  | n.a.           | n.a.            | 0,00                  |              |
| 0,54                   | 0,51 (654)    | 0,54 (60)                | 0,54          | EUR          | n.a.          | n.a.            | 0,00                    | 17.04.14             | 14,00           | 100,00                  | 1,59         | 1,50 (300)              | 1,54 (201)               | 1,59        | EUR  | n.a.           | n.a.            | 0,00                  |              |
| 1,73                   | 1,73 (50)     | 1,77 (237)               | 1,73          | EUR          | 0,67          | 36,61           | 17.072,00               | 20.06.14             | 11,97           | 13,37                   | 0,76         | 0,70 (460)              | 0,74 (1.635)             | 0,76        | EUR  | -0,34          | 55,46           | 4.967,00              |              |
| 1,73                   | 1,73 (50)     | 1,77 (237)               | 1,73          | EUR          | 0,68          | 36,44           | 865,00                  | 20.06.14             | 11,97           | 133,70                  | 0,76         | 0,70 (150)              | 0,73 (50)                | 0,76        | EUR  | -0,34          | 54,48           | 1.284,00              |              |
| 1.71                   | 1,72 (61)     | 1,75 (287)               | 1,71          | EUR          | 1,00          | 0,01            | 25.198,00               | 20.06.14             | 12,00           | 100,00                  | 0.77         | 0,71 (286)              | 0,75 (671)               | 0,77        | EUR  | -0,35          | 55,15           | 2.055,00              |              |
| 1,18                   | 1,18 (105)    | 1,21 (50)                | 1,18          | EUR          | 0,54          | 35,88           | 5.877,00                | 20.06.14             | 13,00           | 100,00                  | 1,25         | 1,17 (488)              | 1,21 (373)               | 1,25        | EUR  | -0,43          | 59,59           | 2.702,00              |              |
| 1,00                   | 0,98 (460)    | 1,02 (1.780)             | 1,00          | EUR          | 0,48          | 36,25           | 40.499,00               | 20.06.14             | 13,46           | 13,37                   | 1,52         | 1,42 (1.236)            | 1,47 (189)               | 1,52        | EUR  | -0,46          | 62,78           | 3.495,00              |              |
| 1,00                   | 0,98 (50)     | 1,02 (928)               | 1,00          | EUR          | 0,48          | 35,64           | 1.321,00                | 20.06.14             | 13,46           | 133,70                  | 1,52         | 1,43 (50)               | 1,47 (239)               | 1,52        | EUR  | -0,48          | 52,06           | 446,00                |              |
| 0,82                   | 0,78 (236)    | 0,81 (100)               | 0,80          | EUR          | 0,42          | 36,33           | 13.285,00               | 20.06.14             | 14,00           | 100,00                  | 1,85         | 1,77 (500)              | 1,81 (50)                | 1,85        | EUR  | -0,49          | 65,56           | 896,00                |              |
| 1,99                   | 1,99 (525)    | 2,04 (50)                | 1,99          | EUR          | 0,66          | 35,78           | 1.771,00                | 19.09.14             | 12,00           | 100,00                  | 1,00         | 0,99 (276)              | 1,02 (100)               | 1,05        | EUR  | -0,35          | 50,69           | 2.299,00              |              |
| 1,48                   | 1,48 (105)    | 1,52 (50)                | 1,48          | EUR          | 0,55          | 35,58           | 3.712,00                | 19.09.14             | 13,00           | 100,00                  | 1,54         | 1,47 (176)              | 1,51 (266)               | 1,54        | EUR  | -0,42          | 53,60           | 2.383,00              |              |
| 1,12                   | 1,08 (110)    | 1,12 (316)               | 1,08          | EUR          | 0,45          | 35,30           | 3.565,00                | 19.09.14             | 14,00           | 100,00                  | 2,13         | 2,06 (60)               | 2,10 (50)                | 2,13        | EUR  | -0,47          | 57,18           | 115,00                |              |
| 2,26                   | 2,25 (236)    | 2,30 (1.025)             | 2,25          | EUR          | 0,66          | 35,53           | 7.708,00                | 19.12.14             | 11,97           | 13,37                   | 1,28         | 1,20 (1.746)            | 1,25 (1.106)             | 1,28        | EUR  | -0,34          | 36,41           | 1.241,00              |              |
| 2,26                   | 2,25 (236)    | 2,30 (225)               | 2,25          | EUR          | 0,66          | 35,53           | 588,00                  | 19.12.14             | 11,97           | 133,70                  | 1,28         | 1,20 (586)              | 1,24 (150)               | 1,28        | EUR  | -0,34          | 36,41           | 1.135,00              |              |
| 2,26                   | 2,23 (364)    | 2,28 (178)               | 2,25          | EUR          | 0,66          | 36,53           | 15.643,00               | 19.12.14             | 12,00           | 100,00                  | 1,23         | 1,22 (236)              | 1,25 (50)                | 1,31        | EUR  | -0,34          | 49,15           | 1.738,00              | *            |

Furthermore, the columns Maturity, Strike and Contract size have been fixed to

- be always displayed (the user cannot add or remove any of these columns)
- resize automatically when the table header font or the table data font is changed by the user. They cannot be resized by the user himself.

Other columns on the **Call** or **Put** side of the clip can be altered further (define columns, resize, change order etc.)

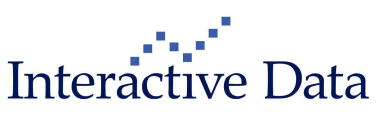

### 2.5 Inactive Quotes (all)

Inactive Quotes can be hidden by choosing the settings appropriately via **MySettings**  $\rightarrow$  **General**  $\rightarrow$  **Hide inactive quotes**. The data fields will be hidden in the **Full Quote Clip** and any tabular displays such as **List Clip**, **All Markets Clip** etc.

This has been implemented on frontend basis for the time being only, the change will be fully functional in 02/2014.

|                                                                                                    | Date format            | Excel number converter | Excel formula separator   |  |  |  |  |  |
|----------------------------------------------------------------------------------------------------|------------------------|------------------------|---------------------------|--|--|--|--|--|
| Alert                                                                                                    | DD.MM.YY               | •] [WERT •]            | [ <b>;</b> •]             |  |  |  |  |  |
|                                                                                                    | Decimal character      | for DDE                | DDE update period         |  |  |  |  |  |
|                                                                                                    | [1.000,00              | •][1000,00 •]          | 10 sec 👻                  |  |  |  |  |  |
| ips<br>All Markets                                                                                                   | Action on double click | New ticks in lists     | Searching behaviour       |  |  |  |  |  |
| Chart Clip<br>Chart Clip<br>Chart Clip (Classic)<br>Event Calendar                                                   | Full quote             | • Highlight •          | Filtered search results 👻 |  |  |  |  |  |
| Full quote<br>List<br>News                                                                                           |                        |                        |                           |  |  |  |  |  |
| Option Chain                                                                                                    | Miscellaneous          |                        |                           |  |  |  |  |  |
| -Order book<br>Performance chart<br>Ticker<br>Times & Sales<br>Top/Flop<br>Trade Flow<br>Undocked Clips<br>Web Feeds | Show window contents   | while dragging.        | ☑ Enable DDE data export. |  |  |  |  |  |
| intent                                                                                                    |                        |                        |                           |  |  |  |  |  |
| hitchit                                                                                                    |                        |                        |                           |  |  |  |  |  |

For more details about the new **MySettings** dialog (screenshot above), please compare chapter  $\rightarrow$  4.3.

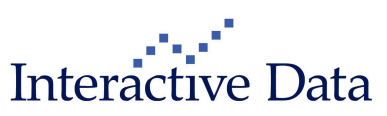

| Data Field               | Label in List Clip |
|--------------------------|--------------------|
| TIME_BID                 | Bid Time           |
| DATE_BID                 | Bid Date           |
| DATE_TIME_BID            | Bid Time & Date    |
| TIME_ASK                 | Ask Time           |
| DATE_ASK                 | Ask Date           |
| DATE_TIME_ASK            | Ask Time & Date    |
| BID_PRICE                | Bid                |
| ASK_PRICE                | Ask                |
| BID_VOLUME               | Bid size           |
| ASK_VOLUME               | Ask size           |
| BID_PRICE_AND_BID_VOLUME | Bid (size)         |
| ASK_PRICE_AND_ASK_VOLUME | Ask (size)         |
| BID_ASK_SPREAD           | Spread             |
| BID_ASK_SPREAD_REL       | Spread %           |

The following data fields will be hidden if the checkbox is set accordingly:

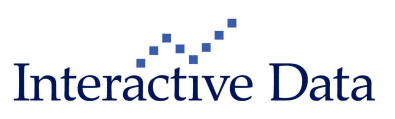

### 2.6 Forex/Money Markets

### 2.6.1 Euribor tenors reduced (all)

As of 2013-11-01, the following Euribor tenors have been discontinued by the contributor:

- EURIBOR FIXING (ACT/360) 3W 27952347
- EURIBOR FIXING (ACT/360) 4M 27952444
- EURIBOR FIXING (ACT/360) 5M 27959497
- EURIBOR FIXING (ACT/360) 7M 27952353
- EURIBOR FIXING (ACT/360) 8M 27952448
- EURIBOR FIXING (ACT/360) 10M 27952428
- EURIBOR FIXING (ACT/360) 11M 27959311

The predefined market screens that contained these notations have been updated accordingly to reflect this change. This change already took effect in November 2013 independently from the PrimeTerminal release but is commented here for your information.

### 2.6.2 New BBA Market overviews (all)

The range of available LIBOR rates via BBA has been reduced:

- Rates are contributed by BBA
- No EUR Act/365 rates

The market screens have been adjusted accordingly.

#### Menu structure in Markets:

| Foreign Exchange     | • |                                                    | 1 |            |
|----------------------|---|----------------------------------------------------|---|------------|
| Money Markets        | • | BBA Libor                                          | • | Overview   |
| Commodities & Energy | • | Deposits                                           | 1 | EUR        |
| Economies            |   | Interbank Rates<br>Interest Rate Swaps             | 1 | USD<br>GBP |
| Contributors<br>MTF  | 1 | Forward Rate Agreements<br>Certificates of Deposit |   | JPY<br>CHF |
|                      |   | Central Bank Rates                                 | • |            |

#### **BBA Libor Overview**:

| 🛃 BBA Libor |          |          |          |         |         |         | • •     |
|-------------|----------|----------|----------|---------|---------|---------|---------|
|             | 1D       |          | 1M       | 2M      | 3M      | 6M      | 12M     |
| EURIBOR_EUR | 0,21000  | 0,21100  | 0,23800  | 0,26900 | 0,30000 | 0,40100 | 0,56700 |
| LIBOR EUR   | 0,14071  | 0,18786  | 0,21571  | 0,24857 | 0,28000 | 0,36629 | 0,53814 |
| LIBOR USD   | 0,08980  | 0,12105  | 0,15800  | 0,20435 | 0,23860 | 0,33500 | 0,57250 |
| LIBOR GBP   | 0,46500  | 0,46813  | 0,48188  | 0,50500 | 0,52156 | 0,61938 | 0,90875 |
| LIBOR JPY   | 0,06786  | 0,08786  | 0,10643  | 0,12929 | 0,14357 | 0,20286 | 0,36500 |
| LIBOR CHF   | -0,01200 | -0,01000 | -0,00700 | 0,01100 | 0,02300 | 0,08240 | 0,20040 |

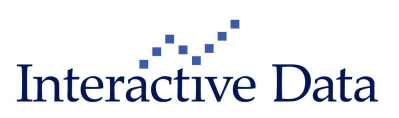

# **3** Functionality Enhancements

# 3.1 Charts NG: Display of Events (all, corporate events subscription only)

### 3.1.1 Overview

The Chart Clip has been enhanced with event icons to display

- News
- Capital Changes (only available for stocks)
- Dividends (only available for stocks)
- Corporate Events (only available for stocks)

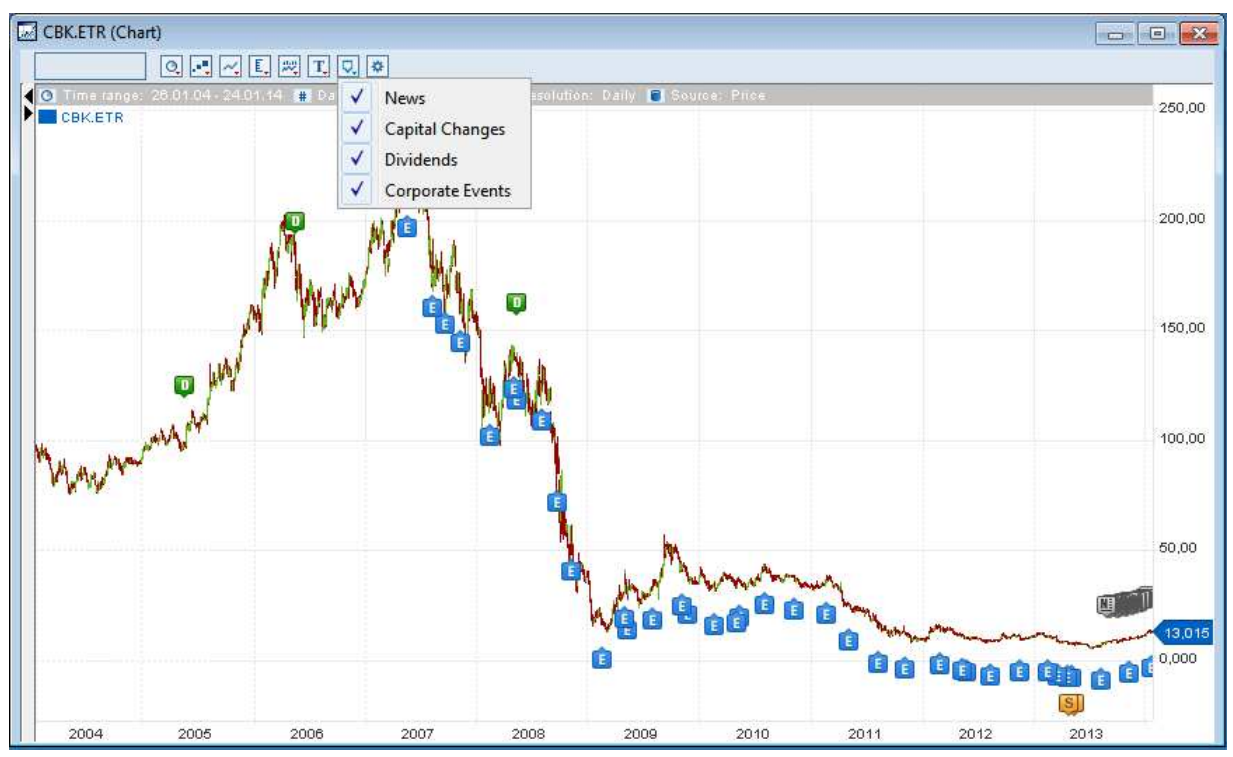

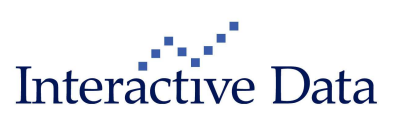

#### 3.1.1.1 Displaying the event icon within the chart

The events icon can be displayed within the chart by using the

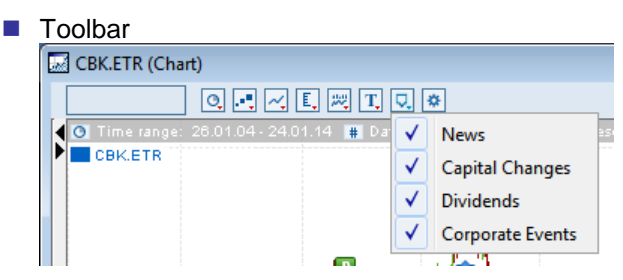

#### ■ Properties $\rightarrow$ Events

| Chart Properties (CBK.ETR)                           |                                                                                                    |
|------------------------------------------------------|----------------------------------------------------------------------------------------------------|
| Main Chart<br>COMMERZBANK<br>Annotations<br>1 Events | Events Overview of marked events Choose which events shall be marked within the chart.  V News Capital Changes V Dividends |
| Open indicator set                                   | Corporate Events                                                                                                    |
| sma 5 🗸 🗸 🖉 🗒 🗑                                      |                                                                                                    |
| Save as new indicator set                            |                                                                                                    |
| Please enter a name                                  |                                                                                                    |

#### 3.1.1.2 Removing the event icon from the chart

The event icon can be removed from the chart by using the

#### Toolbar

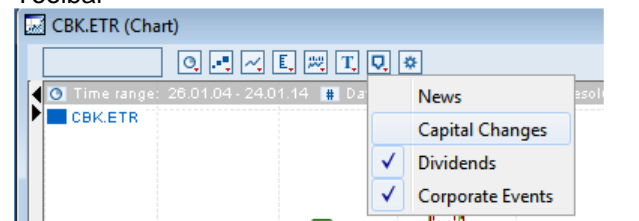

#### Properties

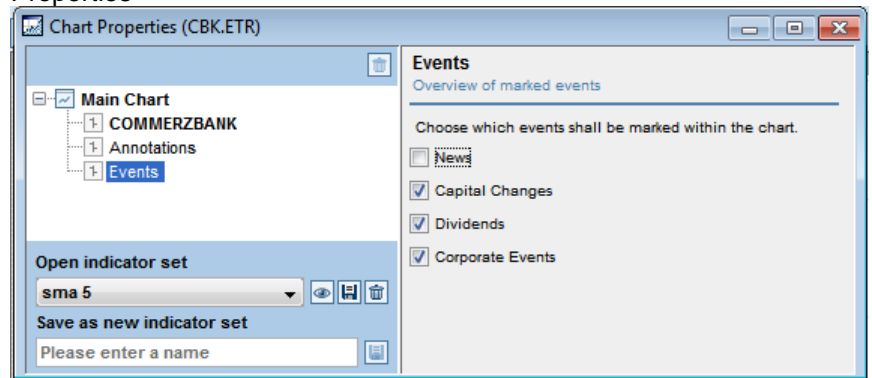

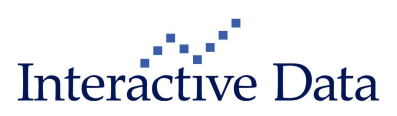

#### 3.1.1.3 Hyper linking to news clips or report clips

By double-clicking on the event icon, the following clip types open to display linked data

| Icon displayed       | lcon | Clip type opened            |
|----------------------|------|-----------------------------|
| News (single news)   | N    | News Body Clip              |
| News (multiple news) | N    | News Clip                   |
| Capital Changes      | S    | Report clip Capital Changes |
| Dividends            |      | Report Clip Dividends       |
| Corporate Events     | Ê    | Report Clip Events          |

For further details, please compare chapters  $\rightarrow$  3.1.2 ff

#### 3.1.1.4 Double-click event

With the introduction of the event icons, the double-click event has a further meaning:

- Double-clicking in the chart canvas still sets the chart canvas back to the original display
- Double-clicking on an event icon opens either news clips or report clips (compare chapter → 3.1.1.3)

### 3.1.2 News

Icons for the latest 250 flash news headlines (ID\_PRIORITY=1) are displayed within the chart. By moving the mouse pointer over the icon, a tooltip is shown with details about the News event.

Single news story For a single news story, the tooltip shows the date and the news headline

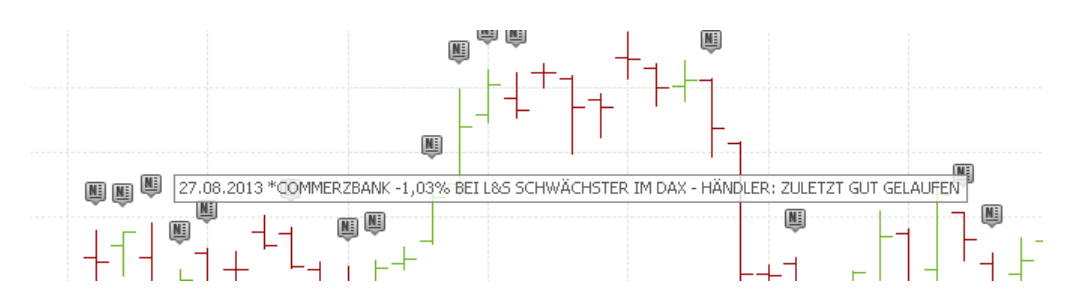

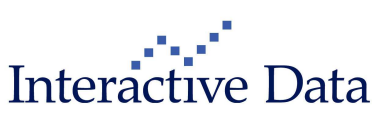

By double-clicking on the icon, the **News Body Clip** with the news story opens.

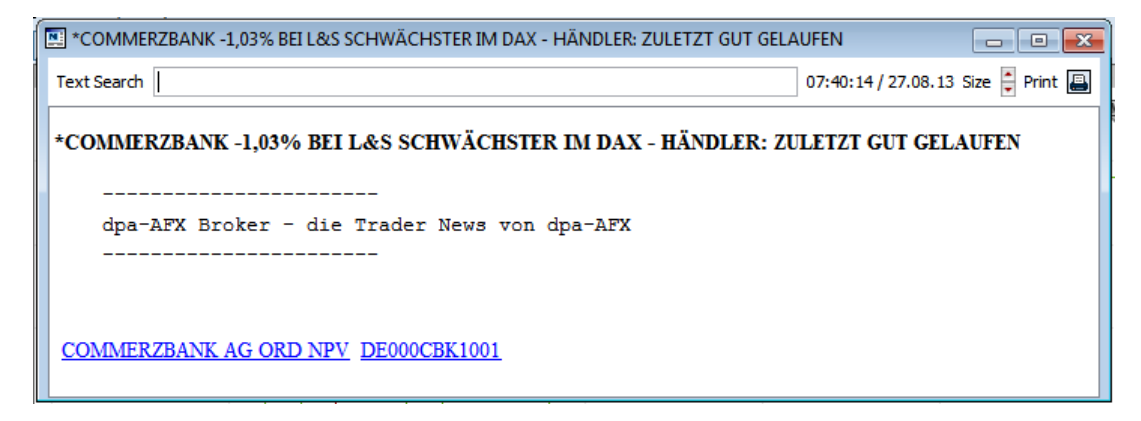

Multiple News

The user is informed that various news are available.

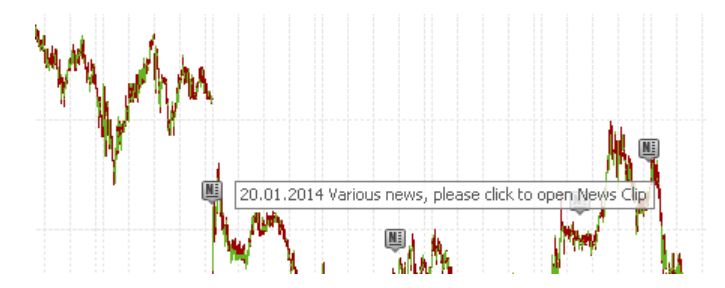

By double-clicking on the news icon, the **News Clip** opens, filtered accordingly for the given time or timeframe.

| N | News on "COMMERZBANK" @20.01.2014                        |                         | - • • ×                 |
|---|----------------------------------------------------------|-------------------------|-------------------------|
|   | Headline Search Predefined News Search                   | ✓ MyList/Portfolio      | •                       |
| Г | *COMMERZBANK DOWN 2.40% AFTER DEUTSCHE DISAPPOINTS       | 09:05:11 / 20.01.14 d   | pa-AFX                  |
|   | *** COMMERZBANK FOLGEN DEUTSCHE BANK MIT -2,40%          | 09:04:51 / 20:01.14 ar  | wp Finanznachrichte 👘 📇 |
|   | *COMMERZBANK FOLGEN DEUTSCHE BANK MIT -2,40%             | 09:04:48 / 20.01.14 d   | pa-AFX 📇                |
|   | *COMMERZBANK NOW DOWN 3.65% AT L&S                       | 08:07:32 / 20.01.14 d   | pa-AFX 📇                |
|   | *COMMERZBANK WEITEN VERLUSTE BEI L&S AUS AUF -3,65%      | 08:07:18 / 20.01.14 d   | pa-AFX 📇                |
| I | COMMERZBANK DOWN 1.25% AT LAS AFTER DEUTSCHE DISAPPOINTS | S 07:34:55 / 20.01.14 d | pa-AFX 📇                |
|   | *COMMERZBANK FOLGEN DEUTSCHE BANK BEI L&S MIT -1,25%     | 07:34:19 / 20.01.14 d   | pa-AFX 📇                |

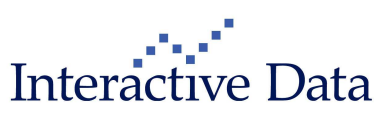

### 3.1.3 Capital Changes (up to 10 years, up to 20 years subscription only)

For capital changes (splits), icons for all available capital changes history (up to 10 years, up to 20 years subscription only) are displayed. The icon is positioned at the x-Axis directly.

By moving the mouse pointer over the icon, a tooltip is shown with details about the capital change. It provides information about the date and the split factor.

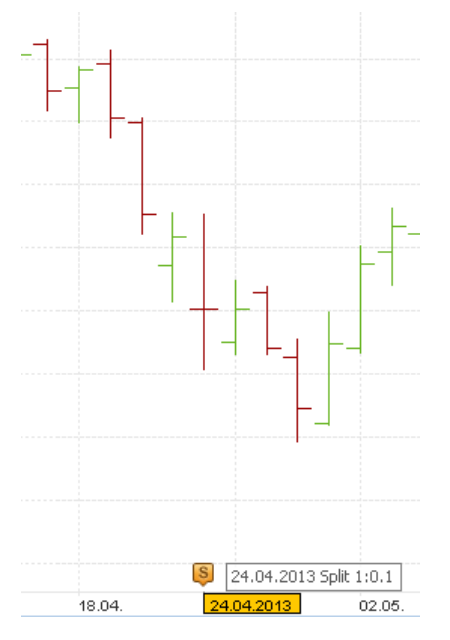

By double clicking on the icon, the report clip Capital Changes is opened.

|                | ANK (Capital Change | 5)                    |                 |         |
|----------------|---------------------|-----------------------|-----------------|---------|
| CBK.ETR        | 🗈 📧 🛛 COM           | MERZBANK              |                 | Stock   |
| > 13,13        | -0,22 -1,61%        | EUR 14:00:25 24.01.14 | Quote quali     | ty: DLY |
| Xetra          |                     | DE000CBK1001          | Capital Changes |         |
| Capital Change | s                   |                       |                 |         |
| Date           | Capital Change      |                       | Factor          |         |
| 15.05.13       | Split               |                       | 1,3403          |         |
| 24.04.13       | Split               |                       | 0,1000          | -       |
| •              |                     | III                   |                 | •       |

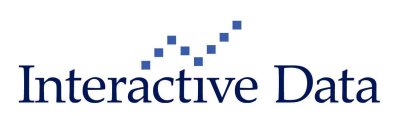

### 3.1.4 Dividends (up to 10 years, up to 20 years subscription only)

Icons for the dividends history available (up to 10 years, up to 20 years subscription only) are displayed.

By moving the mouse pointer over the icon, a tooltip is shown with details about the dividend payment. It provides information about the ex-dividend date, the dividend amount and the dividend currency.

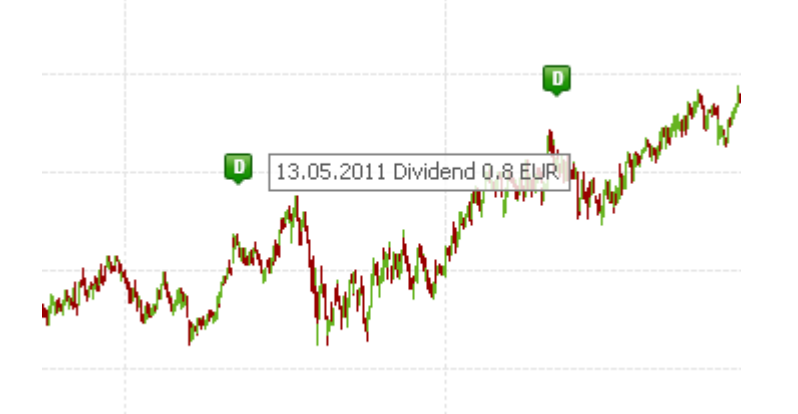

By double clicking on the icon, the report clip **Dividends** is opened.

| ADIDAS AG      | (Dividends) |        |          |                |           |            |             | X     |
|----------------|-------------|--------|----------|----------------|-----------|------------|-------------|-------|
| ADS.ETR        | 🗈 N         | ] AD   | DIDAS AG |                |           |            | s           | Stock |
| <b>~ 87,47</b> | -3,62       | -3,97% | EUR 1    | 4:03:28 24.01. | 14        | Quot       | te quality: | DLY   |
| Xetra          |             |        | DE000.   | A1EWWW0        | Ē         | Dividends  |             | -     |
| Dividends      |             |        |          |                |           |            |             |       |
| Ex dividend    | Dividend    | Curr.  | Period   | Date public    | Date paym | ent Fiscal | year end    |       |
| 09.05.13       | 1,35        | EUR    | annual   | 07.03.13       | 09.05.13  | 3 31.      | 12.12       | -     |
| 11.05.12       | 1,00        | EUR    | annual   | 07.03.12       | 11.05.12  | 2 31.1     | 12.11       | =     |
| 13.05.11       | 0,80        | EUR    | annual   | 03.03.11       | 13.05.11  | I 31.      | 12.10       |       |
| 07.05.10       | 0,35        | EUR    | annual   | 09.03.10       | 07.05.10  | ) 31.1     | 12.09       |       |
| 08.05.09       | 0,50        | EUR    | annual   | 04.03.09       | 08.05.09  | 31.        | 12.08       |       |
|                |             |        |          |                |           |            |             | -     |

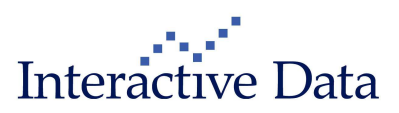

### 3.1.5 Corporate Events (up to 10 years, up to 20 years subscription only)

Icons for the corporate events history available (up to 10 years, up to 20 years subscription only) are displayed.

By moving the mouse pointer over the icon, a tooltip is shown with details about the corporate event.

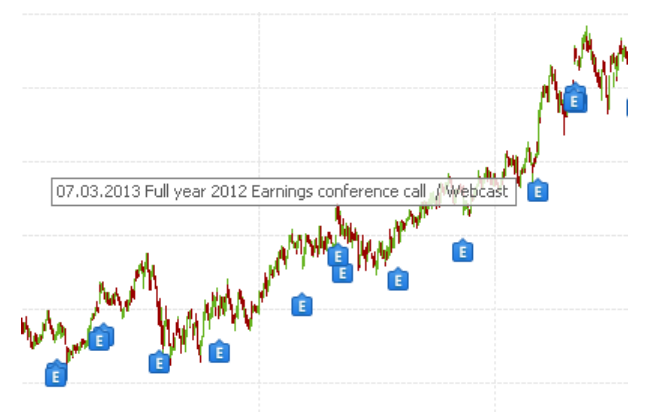

By double-clicking on the icon, the report clip Events is opened.

| 🔛 ADIDAS   | AG (Events | ;)                  |                            |      | - • •              |
|------------|------------|---------------------|----------------------------|------|--------------------|
| ADS.ETR    |            | 🗅 📧 👘 ADIDAS        | 5 AG                       |      | Stock              |
| > 87,39    | 4          | 3,70 -4,06%         | EUR 14:04:49 24:01.1       | 4    | Quote quality: DLY |
| Xetra      |            |                     | DE000A1EWWW0               | Ever | nts 🗸 🗸            |
| Date       | Start      |                     | Event                      |      | Source             |
| Upcoming ( | events     |                     |                            |      |                    |
| 08.05.14   | n.a.       | Common Shareho      | olders' Meeting            |      | Stockselection     |
| 06.05.14   | n.a.       | First Quarter Resu  | Its                        |      | Stockselection     |
| 05.03.14   | n.a.       | Full year 2013 Re   | sults                      |      | Precise Planning   |
| 05.03.14   | n.a.       | Full year 2013 Ea   | rnings conference call 7   |      | Precise Planning   |
| 05.03.14   | n.a.       | adidas full year re | sults for the German sport |      | Precise Planning   |
| 05.03.14   | n.a.       | Full Year Final Re  | esults                     | ÷.   | Stockselection     |
| Recent eve | nts        |                     |                            |      |                    |
| 22.01.14   | 11:30:00   | Analyst meeting [   | German Corporate Confer    |      | Precise Planning   |
| 07.11.13   | n.a.       | Q3 2013 Results     |                            | 1    | Precise Planning   |
| 07.11.13   | n.a.       | 9-Month-Results     |                            | ÷.   | Stockselection     |
| 07.11.13   | 10:00:00   | Q3 2013 Earnings    | conference call / Webc     | ÷.   | Precise Planning   |
| 08.08.13   | 15:00:00   | Interim 2013 Earn   | ings conference call 7 W   | ÷.   | Precise Planning   |
| 08.08.13   | n.a.       | Interim 2013 Resu   | ilts                       | 1    | Precise Planning   |
| 08.08.13   | n.a.       | adidas interim res  | ults for the German sporti |      | Precise Planning   |
| 08.08.13   | n.a.       | Half-Year Results   |                            |      | Stockselection     |

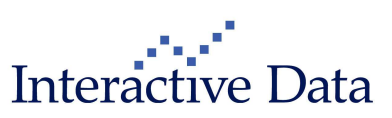

### 3.1.6 Intraday and >daily resolutions

#### 3.1.6.1 Icon positioning

If the resolution is set to intraday (such as 10 days, 5 min) or >daily (such as monthly), the icon is positioned at the line point (candle, bar etc.) that marks the end of this period.

Examples:

- Monthly resolution
  - Behavior for any event type:

The split's date in the screenshot below is 15.05.2013, the icon is positioned with the candle 31.05.2013 in order to be displayed.

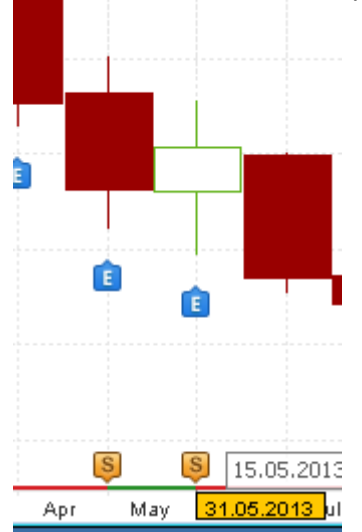

5-minute resolution

Behavior for daily data such as corporate events, dividends, splits: The event's date in the screenshot below is 22.01.2014. The event icon is positioned with the first candle (line point, bar etc.) of the given trading day.

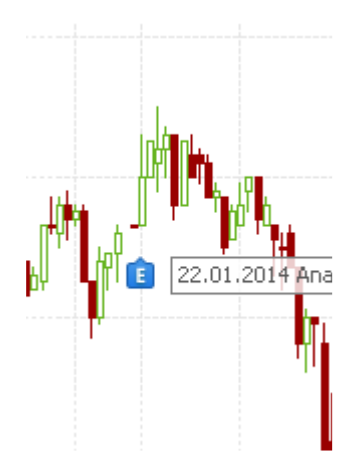

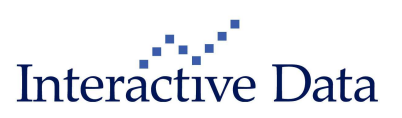

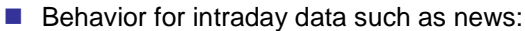

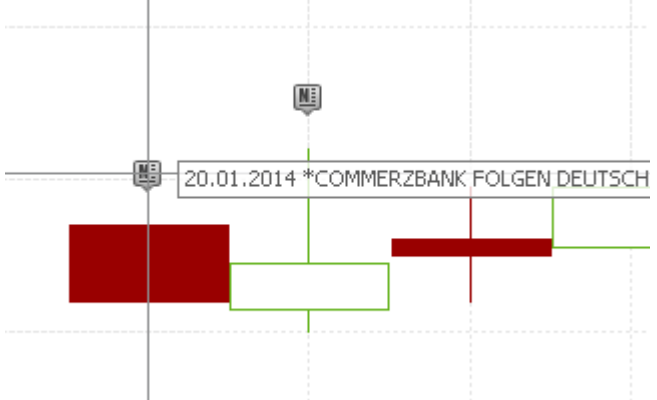

The icon is positioned with the candle (bar chart, line point etc) that is closest to the actual time and date of the news

#### 3.1.6.2 Filtering of news events

If the resolution is set to intraday (such as 10 days, 5 min) or >daily (such as monthly), and if there are multiple news for a given news icon, the news displayed in the News Clip are summarized accordingly for the full (such as monthly) time period.

#### Example:

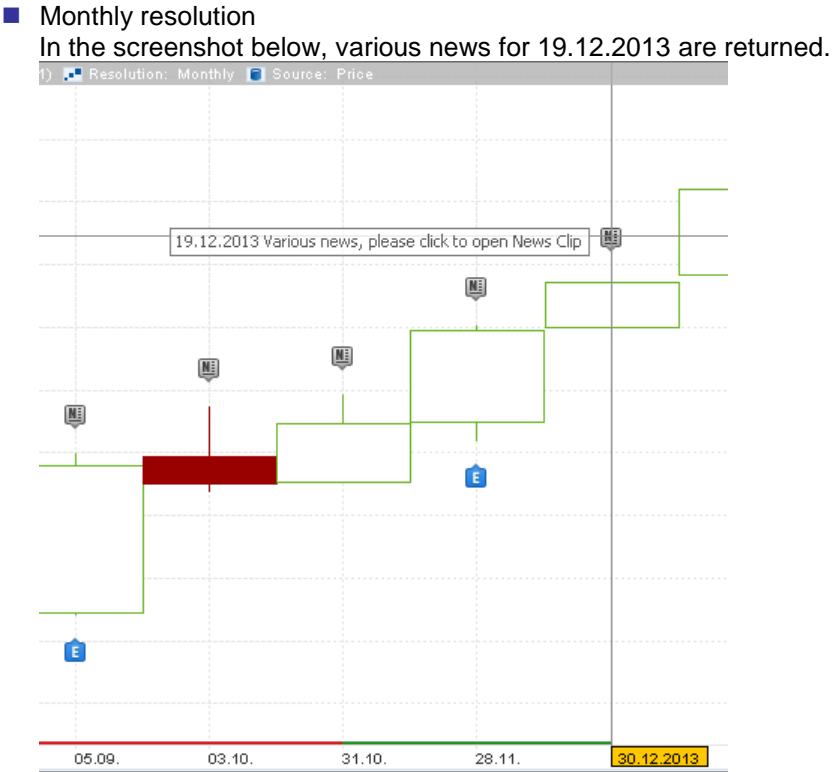

Double-clicking on the icon, news for the full month (as news headlines are available between

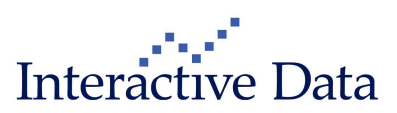

#### 02.12.2013 and 19.12.2013) are displayed.

| 🖭 News on "COMMERZBANK" @02.12.2013    | -19.12.2013                      |                     |                      | • 💌          |
|----------------------------------------|----------------------------------|---------------------|----------------------|--------------|
| Headline Search Pre                    | defined News Search 👻            | MyList/Portfolio    | •                    | 1 <u>2</u> 🕨 |
| *** COMMERZBANK +2,11 % - FED-SORGE S  | CHWINDET; PROFITIERT MIT MAR     | 09:08:28 / 19:12:13 | awp Finanznachrichte | -            |
| *COMMERZBANK +2,11% - FED-SORGE SCH    | WINDET; PROFITIERT MIT MARK      | 09:08:23 / 19.12.13 | dpa-AFX              |              |
| *COMMERZBANK +1.72% BY L&S AS TAPE     | RING NO MORE BURDEN; FED RE      | 08:33:47 / 19.12.13 | dpa-AFX              | <b>_</b>     |
| *COMMERZBANK +1,55% BEI L&S - PROFIT   | IERT ÜBER MARKTANSTIEG; FED      | 07:57:01 / 19:12:13 | dpa-AFX              |              |
| *COMMERZBANK -0.72% DAX-END AS FINA    | NCIALS UNDERPERFORM              | 09:14:19718.12.13   | dpa-AFX              | <b>a</b>     |
| *** COMMERZBANK -0,72% AM DAX-ENDE -   | FINANZWERTE HINKEN MARKT HI      | 09:13:34 / 18.12.13 | awp Finanznachrichte |              |
| *COMMERZBANK -0,72% AM DAX-ENDE - FI   | NANZWERTE HINKEN MARKT HIN       | 09:13:31 / 18.12.13 | dpa-AFX              |              |
| *COMMERZBANK +1.97% - SELLS 14 OIL-T#  | ANKERS TO FUNDS                  | 09:09:50 / 16:12:13 | dpa-AFX              |              |
| *** COMMERZBANK +1,97% - VERKAUFT 14   | CHEMIKALIENTANKER AN FONDS       | 09:08:17 / 16.12.13 | awp Finanznachrichte |              |
| *COMMERZBANK +1,97% - VERKAUFT 14 C    | HEMIKALIENTANKER AN FONDS        | 09:08:13716.12.13   | dpa-AFX              |              |
| *EU EINIGT SICH IM BANKENSTREIT AUF EI | RSTE KOMPROMISSLINIEN            | 04:25:46 / 11.12.13 | dpa-AFX              |              |
| *** EU EINIGT SICH IM BANKENSTREIT AUF | ERSTE KOMPROMISSLINIEN           | 04:25:44 / 11.12.13 | awp Finanznachrichte |              |
| *** COMMERZBANK JETZT +4,39% - HÄNDLE  | ER: JPM-STUDIE, S&P-AUSSAGEN     | 10:48:12710.12.13   | awp Finanznachrichte |              |
| *COMMERZBANK JETZT +4,39% - HÄNDLER    | : JPM-STUDIE, S&P-AUSSAGEN Z     | 10:48:10710.12.13   | dpa-AFX              | 📇            |
| *COMMERZBANK GAIN 0.98% - TRADER: S&   | P REMARKS ON ECB HEALTH CH       | 09:11:42710.12.13   | dpa-AFX              |              |
| COMMERZBANK +0,98% - HÄNDLER: S&       | P-AUSSAGEN ZU EZB-STRESSTE       | 09:10:52710.12.13   | awp Finanznachrichte | 📇            |
| *COMMERZBANK +0,98% - HÄNDLER: S&P-/   | AUSSAGEN ZU EZB-STRESSTEST       | 09:10:48 / 10.12.13 | dpa-AFX              |              |
| *JPMORGAN RAISES COMMERZBANK PRIC      | E TARGET TO 10.26 (8.87) EUR - ' | 08:50:14710.12.13   | dpa-AFX              |              |
| *JPMORGAN HEBT ZIEL FÜR COMMERZBAN     | IK AUF 10,26 (8,87) EUR - 'NEUTR | 08:50:13710.12.13   | dpa-AFX              |              |
| *TRADERS: JPMORGAN RAISES PRICE TAR    | GET COMMERZBANK TO 10.26 (8      | 07:07:20 / 10.12.13 | dpa-AFX              |              |
| *HÄNDLER: JPMORGAN HEBT ZIEL FÜR CO    | MMERZBANK AUF 10,26 (8,87) EUR   | 07:07:18/10.12.13   | dpa-AFX              |              |
| COMMERZBANK: ERMITTLUNGEN RICHT        | EN SICH NICHT GEGEN DIE BANK     | 11:55:07 / 03:12:13 | awp Finanznachrichte |              |
| *COMMERZBANK: ERMITTLUNGEN RICHTEN     | N SICH NICHT GEGEN DIE BANK      | 11:55:03/03.12.13   | dpa-AFX              | -            |
| COMMERZBANK BESTÄTIGUNG DURCHS         | SUCHUNG                          | 11:54:40 / 03.12.13 | awp Finanznachrichte |              |
| *COMMERZBANK BESTÄTIGUNG DURCHSU       | CHUNG                            | 11:54:37 / 03.12.13 | dpa-AFX              | <b>_</b>     |

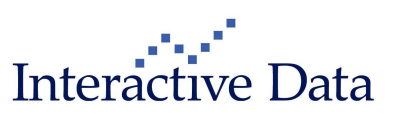

### 3.2 Additional new ticker systems (all)

This functionality has already been released on 2011-09-06 with version 2.12.

For technical reasons, access to this functionality could not be bundled within the PrimeTerminal Professional product and had to be permissioned/entitled for clients individually.

With effect from 2014-01-10, this functionality has been bundled with PrimeTerminal Professional, enabling all users to benefit from this change. For this reason, we are repeating here the release notes from version 2.12, but updated to reflect content or menu item changes:

29 additional ticker systems, covering major markets in Europe, Asia/Pacific and Americas, are supported:

| Geographic area | Label<br>PrimeTerminal 2.12 | Example<br>Identifier | Example<br>Notation, by<br>ISG_Symbol | Instrument Name    |
|-----------------|-----------------------------|-----------------------|---------------------------------------|--------------------|
| EMEA            | AT Ticker (Austria)         | ANDR                  | ANDR.ADH                              | ANDRITZ            |
|                 | BE Ticker (Belgium)         | BELG                  | BELG.BRU                              | BELGACOM           |
|                 | DK Ticker (Denmark)         | DANSKE                | DANSKE.CSE                            | DANSKE BANK        |
|                 | FI Ticker (Finland)         | CGCBV                 | CGCBV.HSE                             | CARGOTEC           |
|                 | GR Ticker (Greece)          | ETE                   | ETE.ATH                               | NATL BK GREECE     |
|                 | IR Ticker (Ireland)         | AIB                   | AIB.EID                               | ALLIED IRISH BANKS |
|                 | IT Ticker (Italy)           | BMPS                  | BMPS.AFF                              | BCA MPS            |
|                 | NL Ticker (Netherlands)     | INGA                  | INGA.ASX                              | ING GROEP          |
|                 | NO Ticker (Norway)          | GOGL                  | E:GOGL.OSX                            | GOLDEN OCEAN       |
|                 | SE Ticker (Sweden)          | НМ В                  | HM-B.SSE                              | HENNES & MAURITZ   |
| APAC            | AU Ticker                   | ABP                   | E:ABP.AUS                             | ABACUS PROP STAPL  |
|                 | CN Ticker (China)           | 601998                | E:601998.SHG                          | CHINA CIT          |
|                 | HK Ticker (Hong Kong)       | 5                     | 0005.HOX                              | HSBC HOLDINGS      |
|                 | ID Ticker (Indonesia)       | ASRM                  | E:ASRM.JKT                            | ASURANSI RAM       |
|                 | IN Ticker (India)           | ACC                   | E:ACC.BOM                             | ACC LTD ASSOC CEM  |
|                 | JP Ticker (Japan)           | 5012                  | 5012.TSE                              | TOTEN GNRL SEKIYU  |
|                 | KR Ticker (South Korea)     | A024110               | 024110.KSE                            | IND BK KOREA       |
|                 | MY Ticker (Malaysia)        | 8923                  | E:8923.KLS                            | NAGAMAS INTL BHD   |
|                 | NZ Ticker                   | PGW                   | PGW.NZE                               | PGG WRGHSTN        |
|                 | PH Ticker (Philippines)     | BPI                   | E:BPI.M29                             | BL PHIL PP10       |
|                 | SG Ticker (Singapore)       | D05                   | D05.SES                               | DBS GRP HLDGS      |
|                 | TH Ticker (Thailand)        | А                     | PT\A.BKK                              | AREEYA PR          |
|                 | TW Ticker (Taiwan)          | 2357                  | E:2357.TAI                            | ASUSTEK C          |
| Americas        | CA Ticker (Canada)          | BBD.B                 | E:BBD.B.TOR                           | BOMBARDIER CL B SV |
|                 | AR Ticker (Argentina)       | FRAN                  | E:FRAN.BUE                            | BBVA BC FR         |
|                 | BR Ticker (Brazil)          | TAMM4                 | TTAMM4.BSP                            | TAM PRF            |
|                 | CL Ticker (Chile            | PROVIDA               | E:PROVIDA.SGO                         | PROVIDA AFP NPV    |
|                 | MX Ticker (Mexico)          | BAC *                 | E:BAC\*.MEX                           | BANK OF AMERICA    |

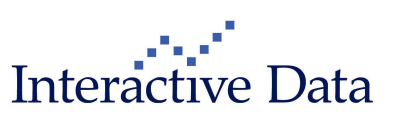

#### 3.2.1.1 Renamed Ticker Systems

To be compliant with new ticker systems added to **PrimeTerminal**, the following country tickers have been renamed:

| Label PrimeTerminal<br>2.11 | Label<br>PrimeTerminal 2.12 | Example<br>Identifier | Example<br>Notation, by<br>ISG_Symbol | Instrument Name              |
|-----------------------------|-----------------------------|-----------------------|---------------------------------------|------------------------------|
| Euronext Symbol             | FR Ticker (France)          | OR                    | POR.PSE                               | L'OREAL                      |
| German Symbol               | DE Ticker (Germany)         | ADS                   | ADS.ETR                               | ADIDAS AG                    |
| UK Ticker                   | UK Ticker (Great Britain)   | RBS                   | RBS.ISS                               | ROYAL BANK OF SCOTLAND GROUP |
| Spanish Symbol              | ES Ticker (Spain)           | BBVA                  | KBBVA.I11                             | BNC BIL VZ ARG               |
| Swiss Symbol                | CH Ticker (Switzerland)     | NESN                  | NESN.ZRH                              | NESTLE SA                    |
| US Ticker                   | US Ticker (USA)             | IBM                   | IBM.NYS                               | IBM                          |

#### 3.2.1.2 How to set the preferred identifiers

The preferred identifiers are set within the **MySettings**  $\rightarrow$  **Content**  $\rightarrow$  **Search Order** settings through the known workflows.

| MySettings                                                                                                    |                                                                                                    | ×                               |
|----------------------------------------------------------------------------------------------------|----------------------------------------------------------------------------------------------------|---------------------------------|
|                                                                                                    | Search Order                                                                                                    |                                 |
| General<br>-Alert<br>-General<br>-Localization<br>-MyLists & Portfolios<br>-Skins<br>Clips<br>-All Markets<br>-Chart Clip<br>-Chart Clip (Classic)<br>-Event Calendar<br>-Full quote<br>-List<br>-News<br>-Option Chain<br>-Order book<br>-Performance chart<br>-Ticker<br>-Times & Sales<br>-Top/Flop<br>-Trade Flow<br>-Undocked Clips<br>-Web Feeds<br>Content<br>-Funds<br>-Funds<br>-Search Order | Identifier precedence for Clip Search, Broadcast symi<br>Available identifiers<br>AR Ticker (Argentina)<br>AT Ticker (Austria)<br>AU Ticker (Austria)<br>BE Ticker (Belgium)<br>BR Ticker (Brazil)<br>CA Ticker (Canada)<br>CH Ticker (Canada)<br>CH Ticker (Chile)<br>CN Ticker (Chile)<br>CN Ticker (China)<br>CUSIP<br>DK Ticker (Denmark)<br>ES Ticker (Spain)<br>FI Ticker (France) | Add emove Move up Move down     |
|                                                                                                    |                                                                                                    | [ OK ] [ Cancel X ] [ Apply V ] |

For more details about the new **MySettings** dialog (screenshot above) please compare chapter  $\rightarrow$  4.3.

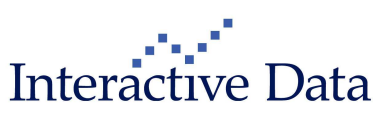

#### 3.2.1.3 Which searching functionality supports the tickers and identifiers?

The ticker systems and identifiers such as ISIN or securities identification number (WKN) are supported in

- Clip search (such as in Full Quote Clip, List Clip etc) (all)
- Broadcast symbol
- News Search dialog box
- News Formula

In these three use cases, the **Search Order**, which can be set individually in the **Settings**, is taken into account.

Furthermore, all tickers and identifiers are supported in the List Importer (subscription only).

The user can pick the appropriate ticker/identifier directly in the GUI, either for all items in the list or individually for each single item.

All tickers with >=3 digits are also supported in the **Quick Search** and **General Search**, but it is recommended to use the **Clip Search** with user-specific selection of ticker systems - if the ticker is known - for fastest and most convenient searching.

3.2.1.4 Seeing the ticker that is used for mapping (all, additional tickers subscription only)

To see the ticker that is used for the mapping to the instrument, use the data field **Inst Code** available via **Set general data** in list displays.

| Importer list                  |           |               |                     |           |
|--------------------------------|-----------|---------------|---------------------|-----------|
| Exchange                       | Inst code | Symbol        | Name                |           |
| Vienna Stock Exchange          | ANDR      | ANDR.ADH      | ANDRITZ             |           |
| NYSE Euronext Brussels         | BELG      | BELG.BRU      | BELGACOM            |           |
| OMX Copenhagen                 | DANSKE    | DANSKE.CSE    | DANSKE BANK         |           |
| OMX Helsinki                   | CGCBV     | CGCBV.HSE     | CARGOTEC            |           |
| Athens Stock Exchange          | ETE       | ETE.ATH       | NATL BK GREECE      |           |
| Irish Stock Exchange           | AIB       | AIB.EID       | ALLIED IRISH BANKS  |           |
| Milan                          | BMPS      | BMPS.AFF      | BCA MPS             |           |
| NYSE Euronext Amsterdam        | INGA      | INGA.ASX      | ING GROEP           |           |
| Oslo Stock Exchange            | GOGL      | E:GOGL.OSX    | GOLDEN OCEAN        |           |
| OMX Stockholm                  | HM B      | HM-B.SSE      | HENNES & MAURITZ    |           |
| Australian Securities Exchange | ABP       | E:ABP.AUS     | ABACUS PROP STAPL   |           |
| Shanghai Stock Exchange        | 601998    | E:601998.SHG  | CHINA CIT           |           |
| Hong Kong Stock Exchange       | 5         | 0005.HOX      | HSBC HOLDINGS       |           |
| Indonesia Stock Exchange       | ASRM      | E:ASRM.JKT    | ASURANSI RAM        |           |
| Bombay Stock Exchange          | ACC       | E:ACC.BOM     | ACC LTD ASSOC CEM   |           |
| Tokyo Stock Exchange           | 5012      | 5012.TSE      | TOTEN GNRL SEKIYU   |           |
| Korea Stock Exchange           | A024110   | 024110.KSE    | IND BK KOREA        |           |
| Bursa Malaysia                 | 8923      | E:8923.KLS    | NAGAMAS INTL BHD    |           |
| New Zealand Exchange           | PGW       | PGW.NZE       | PGG WRGHSTN         |           |
| Philippine Stock Exchange      | BPI       | E:BPI.M29     | BL PHIL PP10        |           |
| Singapore Exchange             | D05       | D05.SES       | DBS GRP HLDGS       |           |
| Stock Exchange of Thailand     | A         | PTVA.BKK      | AREEYA PR           |           |
| Taiwan Stock Exchange          | 2357      | E:2357.TAI    | ASUSTEK C           |           |
| Toronto Stock Exchange         | BBD.B     | E:BBD.B.TOR   | BOMBARDIER CL B SV  |           |
| Buenos Aires Stock Exchange    | FRAN      | E:FRAN.BUE    | BBVA BC FR          |           |
| Sao Paulo Stock Exchange       | TAMM4     | TTAMM4.BSP    | TAM PRF             |           |
| Santiago Stock Exchange        | PROVIDA   | E:PROVIDA.SGO | PROVIDA AFP NPV     |           |
| Mexican Stock Exchange         | BAC *     | E:BACV*.MEX   | BANK OF AMERICA     |           |
| NYSE Euronext Paris            | OR        | POR.PSE       | L'OREAL             |           |
| Xetra                          | ADS       | ADS.ETR       | ADIDAS AG           |           |
| London Stock Exchange          | RBS       | RBS.ISS       | ROYAL BANK OF SCOTL | AND GROUP |
| Madrid (SIBE)                  | BBVA      | KBBVA.I11     | BNC BIL VZ ARG      |           |
| SIX Swiss Exchange             | NESN      | NESN.ZRH      | NESTLE SA           |           |
| NYSE                           | IBM       | IBM.NYS       | IBM                 |           |

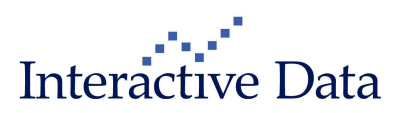

### 3.3 XLPort 1.6 update build 48 (Advisor: all, Basic: subscription only)

**XLPort** has been updated to provide the new data fields added for stocks data. See chapter  $\rightarrow$  2.2.2 for more details.

# 4 Usability Improvements

### 4.1 News search dialog box (all)

The **News search** dialog box remains open after hitting **Search**. This allows refining the search without having to re-enter all criteria. So far, the box closed and the user had to re-enter all criteria, if it had not been saved by using **Save Search**.

| News search       |                         |              |               |
|-------------------|-------------------------|--------------|---------------|
| etail search      |                         |              |               |
| Saved Searches    | Saved news searches.    |              | •             |
| Search term       |                         |              |               |
| Search Mode       | <ul> <li>All</li> </ul> | 🕑 Any        | Phrase        |
| Search in         | Headlines               | Full search  |               |
| Search Media      | <ul> <li>All</li> </ul> | 🖱 With media | Without media |
| Identifiers       |                         |              |               |
| 🕐 Index           |                         |              |               |
| MyList/Portfolio  | MyList/Portfolio        |              | -             |
| Newscode          |                         |              |               |
| Category          | All                     |              | • E           |
| News type         | All                     |              | •             |
| Sectors           | All                     |              | •             |
| Regions           | All                     |              | •             |
| Delivery category | All                     |              |               |
|                   |                         |              |               |
| Time period       | i 1 week                |              |               |
|                   | from                    | to           |               |
| Language          | All                     |              | -             |
| Source            | All                     |              |               |

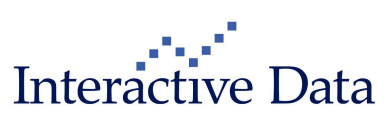

### 4.2 Define Columns (all)

List displays such as the **List Clip** feature more than 700 data fields that the user can pick and choose from. The data fields are grouped by topic and asset class in a tree format for convenient access. However, there had been room for improvement for better user experience:

With version 3.4, a text filter has been introduced to search for specific data fields. As soon as the user enters a text part (any part of the data field), the tree is automatically filtered to display only fitting data fields.

In the example below, the user wanted to search for dividend data. By entering "div", the tree is filtered accordingly:

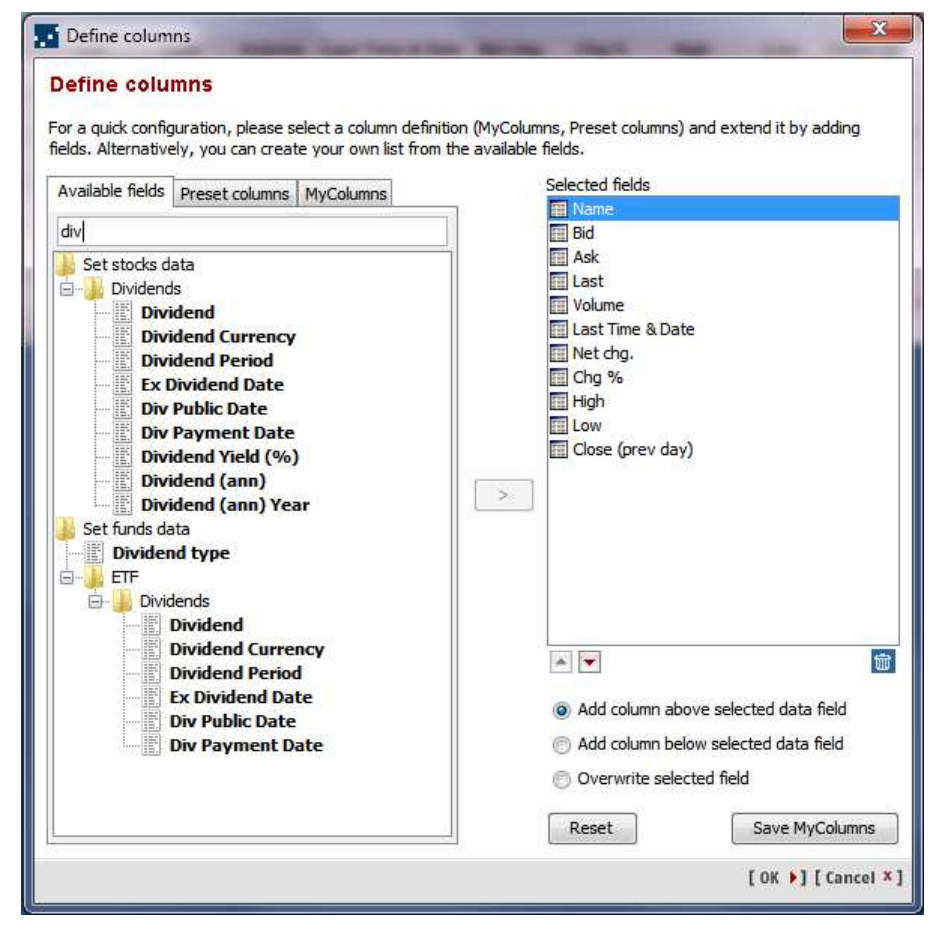

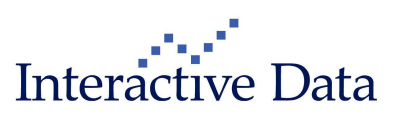

### 4.3 **MySettings (all)**

The Settings menu has been changed to include only two entries from version 3.4 onward:

- MySettings
- **Configure MyTags** (see chapter →4.4 for more information)

**MySettings** opens a dialog box with a new vertical tree navigation. This vertical tree navigation replaces both the legacy **Settings** menu and the tabs structure in the legacy **Settings** dialog.

Except for the resizing, the body of the **MySettings** dialog, that means the actual settings for each clip, remained the same.

The coloring of the MySettings dialog has been aligned with the Charts NG properties dialog.

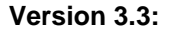

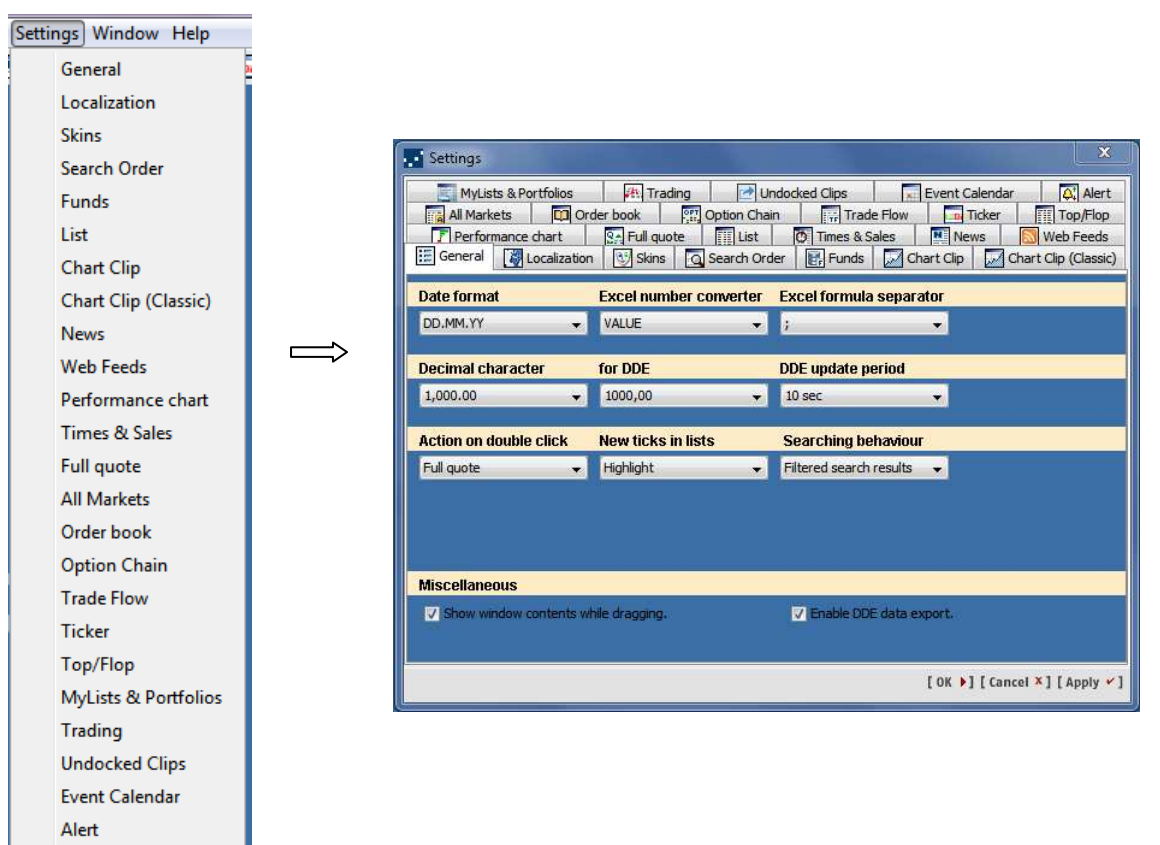

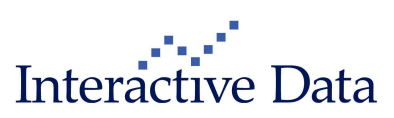

#### Version 3.4:

| To Desktop 1 - PrimeTerm | inal Professional                                                                                                    |                         | in the second second    |                          |  |  |
|--------------------------|----------------------------------------------------------------------------------------------------|-------------------------|-------------------------|--------------------------|--|--|
| Screener Markets MyScre  | eens MyLists & Portfolios New                                                                                                    | Clip News Tools Setting | s Window Help           |                          |  |  |
| G FR0010344812 -         | MyScreens                                                                                                    |                         | 1ySettings              |                          |  |  |
|                          |                                                                                                    | c                       | onfigure MyTags 🕨       |                          |  |  |
|                          |                                                                                                    |                         | 1.0                     |                          |  |  |
|                          |                                                                                                    | Π                       |                         |                          |  |  |
|                          |                                                                                                    |                         |                         |                          |  |  |
| MySettings               |                                                                                                    |                         |                         |                          |  |  |
|                          | Date format                                                                                                    | Excel number converter  | Excel formula separato  | ir i                     |  |  |
| General                  | DD.MM.YY                                                                                                    | WERT                    | 11.                     |                          |  |  |
| Alert                    | Transferration of the second second se | . Leans                 |                         |                          |  |  |
| Localization             | Decimal character                                                                                                    | for DDE                 | DDE update period       |                          |  |  |
| MyLists & Portfolios     | 1.000,00 👻                                                                                                    | 1000,00 👻               | 10 sec .                | -                        |  |  |
| Skins<br>Cline           |                                                                                                    |                         |                         |                          |  |  |
| -All Markets             | Action on double click                                                                                                    | New ticks in lists      | Searching behaviour     |                          |  |  |
| - Chart Clip             | Full quote 👻                                                                                                    | Highlight 🗸             | Filtered search results |                          |  |  |
| Chart Clip (Classic)     |                                                                                                    |                         |                         |                          |  |  |
| Full quote               |                                                                                                    |                         |                         |                          |  |  |
| List                     |                                                                                                    |                         |                         |                          |  |  |
| Option Chain             | Miscellaneous                                                                                                    |                         |                         |                          |  |  |
| Order book               | Show window contents w                                                                                                    | hile dragging.          | 🔽 Enable DDE data expo  | ort.                     |  |  |
| Performance chart        | Hide inactive quotes.                                                                                                    |                         |                         |                          |  |  |
| Times & Sales            |                                                                                                    |                         |                         |                          |  |  |
| Top/Flop                 |                                                                                                    |                         |                         |                          |  |  |
| Trade Flow               |                                                                                                    |                         |                         |                          |  |  |
| Web Feeds                |                                                                                                    |                         |                         |                          |  |  |
| Content                  |                                                                                                    |                         |                         |                          |  |  |
| Funds<br>Search Order    |                                                                                                    |                         |                         |                          |  |  |
| Search Order             |                                                                                                    |                         |                         |                          |  |  |
| <u></u>                  |                                                                                                    |                         |                         |                          |  |  |
|                          |                                                                                                    |                         | [ 0                     | K ] [Cancel X] [Apply Y] |  |  |

### 4.3.1 Vertical navigation tree

Within the tree structure, the menu items are grouped by

- General settings
- Clips-specific settings
- Content-specific settings

Within each group, the menu items are sorted alphabetically.

By default, **General**  $\rightarrow$  **General** is selected when opening the dialog box, this adheres to version 3.3.

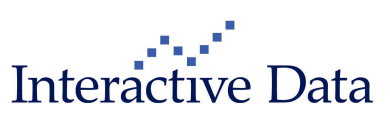

The user can filter within the tree structure for convenient navigation. This is the same component as recently introduced for **Define columns** (see chapter  $\rightarrow$  4.2 for more details).

| thart                                                                 | Time period                                      | Resolution                                | Chart type                                | e Scale                  |                                              |
|-----------------------------------------------------------------------|--------------------------------------------------|-------------------------------------------|-------------------------------------------|--------------------------|----------------------------------------------|
| Chart Clip<br>Chart Clip<br>Chart Clip (Classic)<br>Performance chart | 1 Year     from 13.01.2014     13.01.2014        | Daily                                     | Bar                                       | ▼ Linear Percer          | ▼]<br>ntage                                  |
|                                                                       | Indicator set                                    | Chart co                                  | lors                                      | Line style               | Chart info                                   |
|                                                                       | <pre></pre>                                      | Color     Mono                            | ed<br>chrome                              | Regular line O Bold line | Close line Performance display High/Low line |
|                                                                       | Status Line                                      | Cursor                                    |                                           | Tool tips                |                                              |
|                                                                       | Show symbol as description Show indicator titles | n 💮 Cross<br>i Norm<br>i Verti<br>i Horiz | al mouse pointer<br>al line<br>ontal line | Show tool                | tips<br>ly in active window<br>ent ticks     |
|                                                                       | v apply to all new dips                          | apply                                     | to all open dips                          | apply 1                  | to current clip                              |
|                                                                       |                                                  |                                           |                                           | r                        | OK \$1 [Cancel X] [Apply                     |

### 4.3.2 Opening MySettings from a clip

If **MySettings** are opened from a clip, the title of the **MySettings** dialog box reflects which **MySettings** the user is currently working on, the grayed-out tabs have been removed.

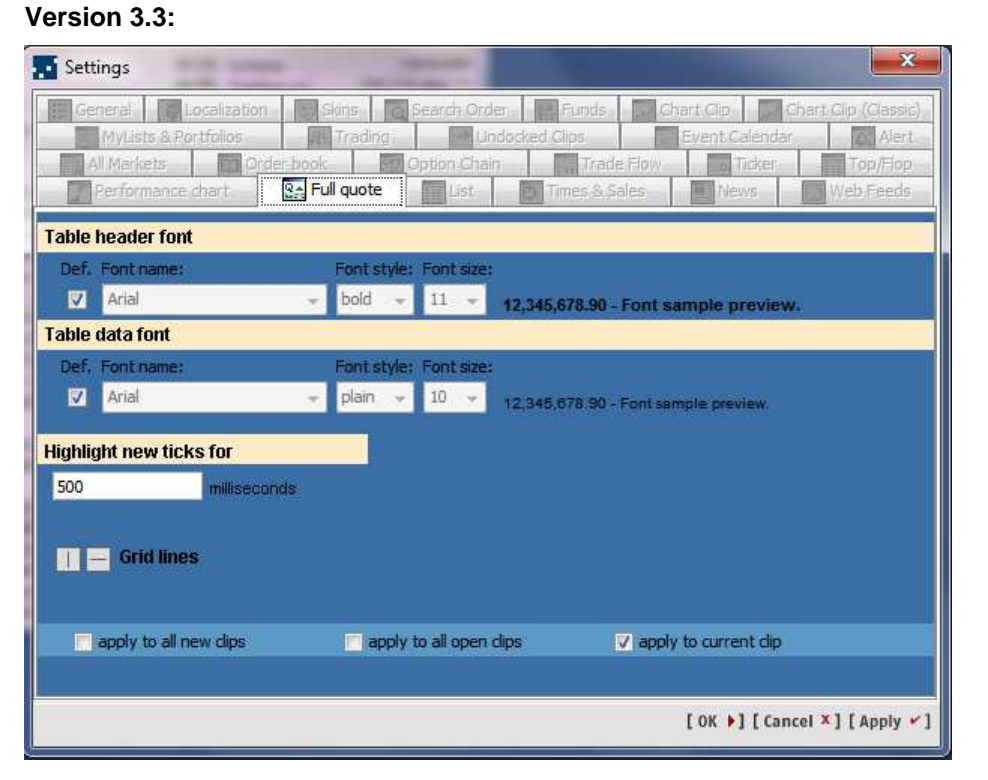

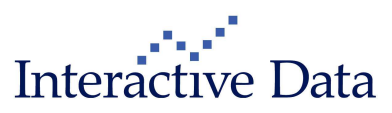

#### Version 3.4:

| MySettings - Full quote                                                                                                    | x      |
|----------------------------------------------------------------------------------------------------|--------|
| Table header font                                                                                                    |        |
| Def. Font name:     Font style: Font size:       Image: Construction of the style in the style in th |        |
| Table data font                                                                                                    |        |
| Def. Font name:     Font style: Font size:       Image: Arial matrix     Image: plain matrix       Image: Plain matrix     Image: Plain matrix       Image: Plain matrix     Image: Plain matrix       Image                                                                                                    |        |
| Highlight new ticks for 500 milliseconds                                                                                                    |        |
| Grid lines                                                                                                    |        |
| apply to all new dips apply to all open dips 📝 apply to current dip                                                                                                    |        |
|                                                                                                    |        |
| [OK ▶] [Cancel ×] [App                                                                                                    | iy • ] |

### 4.4 **Configure MyTags (all)**

My Tags has been renamed Configure MyTags; the menu item has been moved under the menu Settings.

#### Version 3.3:

| Screener Markets | MyScree | ens MyLists & Portfolios | My Tags New Clip Ne | ews Tra | ading Tools Settings Window Help                                          |
|------------------|---------|--------------------------|---------------------|---------|---------------------------------------------------------------------------|
| G FR0010344812   | -       | MyScreens                | News                |         | 😪 📈 🔛 💽 💷 🐼 💽 🏢 🎵 🗔 🔁 Prime Terminal 24.01.2014 12:40:08 🔳 Interactive Da |
|                  |         |                          | Pinned Instrumen    | nts     |                                                                           |

#### Version 3.4:

| 🔂 Desktop 1 - PrimeTerminal Professional                               | -                  | State of Lot of Lot of |               |                     | - 0 <b>- X</b> - |
|------------------------------------------------------------------------|--------------------|----------------------------------------------------------------------------------------------------|---------------|---------------------|------------------|
| Screener Markets MyScreens MyLists & Portfolios New Clip News Tools Se | ttings Window Help |                                                                                                    |               |                     |                  |
| 🖸 FR0010344812 👻 MyScreens 👻 🛄 🗒                                       | MySettings         | ) 🕰 🔍 📖 🔽 🗔 🛛                                                                                                    | PrimeTerminal | 24.01.2014 12:38:35 | Interactive Data |
|                                                                        | Configure MyTags   | News                                                                                                    |               |                     | 10               |
|                                                                        |                    | Pinned Instruments                                                                                                    |               |                     |                  |
|                                                                        |                    |                                                                                                    |               |                     |                  |

#### The functionality remains the same.

The reason for this change was that the **MyTags** functionality is mainly about user-specific settings; positioning this menu item under **Settings** is more intuitive.

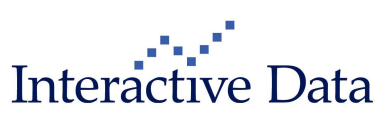

# 5 Technical

### 5.1 Java Runtime Environment 1.5 discontinuation (all)

Since **1st December, 2013**, Interactive Data no longer supports any JRE of the version 1.5.x (all updates) for **PrimeTerminal**.

JRE versions mentioned below will be mandatory for launching the application.

- Interactive Data Managed Solutions recommends an upgrade to the latest Version of Java 7.
- Java 6 will also be supported until 30 June, 2014.

Users using JRE 1.5.x (all updates) won't be able to start the application.

The following documents and tools have also been updated accordingly.

- Application Tester <u>http://terminal.mdgms.com/apptester/ptpro.jnlp</u>
- Technical Guide <u>http://www.primeterminal-ms.com/www/download.html?file=technical\_guide</u>

### 5.2 **DDE on Oracle® 64 bit JVM (all)**

DDE is implemented using a third-party software specific component and is currently only supported on Oracle® 32 bit JVM. Consequently, Oracle® 64 bit JVM is not supported for using DDE in PrimeTerminal. It is important that only one JVM instance is installed (32 bit) on the machine in order for DDE to work correctly. Having multiple (mixed bit) versions may prove problematic, and it is not recommended to have such a setup.

For details, please compare

■ Technical Guide, <u>http://www.primeterminal-ms.com/www/download.html?file=technical\_guide</u>

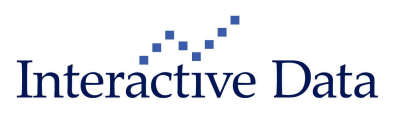

# 6 Fixes (all)

The following fixes have been implemented:

#### **Chart Clip**

- Performance enhancements: Various performance enhancements have been implemented, especially to ensure proper display and update behavior with a frequent updating clip lying behind the Chart Clip.
- Indicator colors are now properly saved within the indicator set.
- If more than one indicator of the same indicator family (such as SMA 5, SMA 30 and SMA 200) is displayed within the Chart Clip, the color in which the indicators are displayed initially is chosen automatically by the system. Now, they will be drawn in graduated colors in different shades of the same color family. Before, the same color was used for each indicator of the same indicator family.

The user is able to change the color of any indicator though.

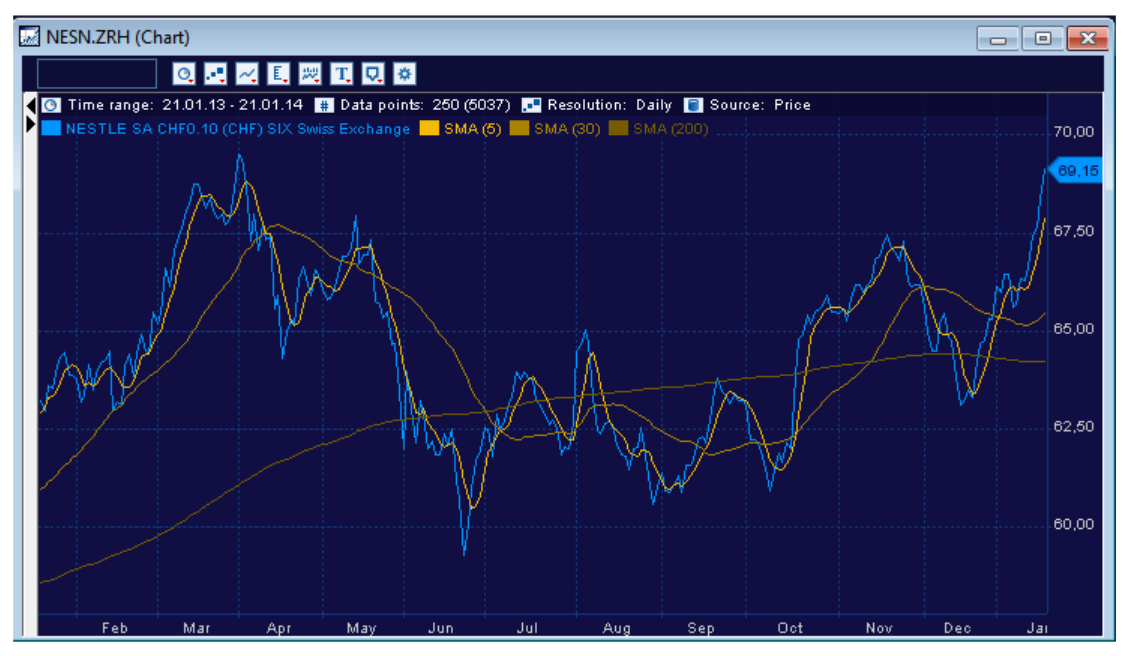

Property changes, such as changing the parameterization or the colors of indicators, now have direct impact on the Chart Clip. So far, the Chart Clip had to be in focus by clicking within the chart canvas.

#### Searching: General Search/Screeners

A fallback has been implemented if the REF\_NOTATION for an instrument is not available. The notation returned is selected by the highest 4W volume.

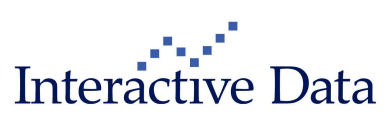

#### **Option Chain**

The columns Maturity, Strike and Contract size have been fixed to resize automatically when the table header font or the table data font is changed by the user.

#### MyList/Portfolio

A bug has been fixed which prevented the List Clip Settings in Configure MyList/Portfolio not to work.

#### Exporting data outside of PrimeTerminal

For legal reasons, the export of Sedol numbers had to be prevented. Both the DDE functionality and XLPort (version 1.6 build 48 which is a mandatory release), have been adjusted accordingly.

#### List displays

Sorting of futures by the field maturity (such as 04/2014) works now numerically. So far, this data field has been sorting alphanumerically.

#### **Performance Chart Clip**

The dropdown element within the Performance Chart Clip now has a standard color independent of the skin selection.

#### **Currency conversion**

- Within PrimeTerminal, quote data is converted to a user-specific currency. Examples are
  - MyList/Portfolio portfolio currency
  - Market Capitalization in notation currency
  - All Markets normalization currency
  - o Dividend Yield calculation (requires conversion in notation currency)

This conversion has been migrated with a higher updating content source in the previous version of PrimeTerminal. Various bugs have been fixed in this context.

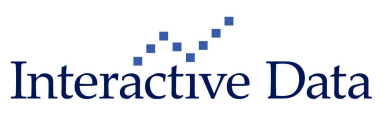